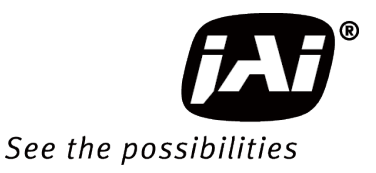

# **User Manual**

# WA-1000D-CL

# SWIR InGaAs Line Scan Camera

Document Version: 1.0 WA-1000D-CL\_Ver.1.0\_July.2016

Thank you for purchasing this product.

 $\bigwedge$  Be sure to read this manual before use.

This manual includes important safety precautions and instructions on how to operate the unit. Be sure to read this manual to ensure proper operation.

© 2016 JAI

# Contents

| Notice               | 3 |
|----------------------|---|
| Warranty             | 3 |
| Certifications       | 3 |
| Warning              | 3 |
| Usage Precautions    | 5 |
| Features             | 6 |
| Parts Identification | 7 |

#### Preparation.....11

| Preparation Flow                                  | 11  |
|---------------------------------------------------|-----|
| Step 1: Installing the Software (first time only) | 11  |
| Step 2: Connecting Devices                        | 13  |
| Step 3: Verifying the Camera Connection Status    | 15  |
| Step 4: Configuring Basic Settings for the Camera | 15  |
| Connecting to the Camera to Control Tool          | 15  |
| Configuring the Output Format                     | 15  |
| Control via External Triggers                     | 16  |
| When Controlling the Exposure Time Using          |     |
| Specified Exposure Times                          | 16  |
| When Controlling the Exposure Time Using          |     |
| the Pulse Width of the Trigger Input Signal       | 16  |
| Control Without External Triggers                 | 17  |
| When Controlling the Exposure Time Using          |     |
| Specified Exposure Times                          | 17  |
| When Not Controlling the Exposure Time            | 17  |
| Step 5: Adjusting the Image Quality               | 18  |
| Step 6: Configuring Various Other Settings        | 18  |
| Step 7: Saving the Settings                       | 18  |
| To save user settings                             | 19  |
| To load user settings                             | 19  |
| Basic Function Matrix                             | 20  |
| Operation modes and One Push channel bala         | nce |
| (WB) operations                                   | 20  |

#### Main Functions ......21

| Camera Output Formats                    | 21 |
|------------------------------------------|----|
| Camera Link Output Ports                 | 21 |
| 2-ch                                     | 21 |
| Dual base                                | 21 |
| Camera Link Bit Assignments              | 22 |
| Video Output Timing Diagram              | 23 |
| Exposure Mode                            | 24 |
| Image Output Timing                      | 24 |
| Horizontal Timing                        | 24 |
| When [Exposure Mode] is [Off]            |    |
| (internal trigger)                       | 24 |
| Trigger Control                          | 24 |
| Shortest Repetition Period for Triggers  | 25 |
| Shortest Trigger Pulse Width             | 25 |
| When [Exposure Mode] is [Off]            | 25 |
| When [Exposure Mode] is [Timed]          | 26 |
| When [Exposure Mode] is [Trigger Width]. | 27 |
| During normal continuous operation       | 27 |
| Pixel Sensitivity Correction             | 29 |
| PRNU Correction                          | 29 |
| DSNU Correction                          | 29 |
| Defective Pixel Correction               | 29 |
| Auto detection function                  | 29 |
| Gain Control                             | 30 |
| Sensor conversion gain                   |    |
| Analog base gain                         | 30 |
| Analog fine gain                         | 31 |
|                                          |    |

| Gain channel balancing       33         Shutter channel balancing (Exposure Mode       33         Timed only)       33         Black Level Correction       33         Variable Line Rate       33         Auto line rate configuration function       34         Electronic Shutter       34         Electronic Shutter       34         EEN (Exposure Enable) Function       34         Test Pattern Function       35         1: Gray 1       35         2: Gray 2       35         3: White (890LSB)       35         RS-232C Command Control       36         Field Upgrade Function       37         Control Tool       37         Control Tool       37         Communication       40         Miscellaneous       41         Troubleshooting       41         Specifications       42         Block Diagram       45         Spectral Response       46         Dimensions       47 | LUT (Lookup Table) / Gamma Function<br>Y0.45<br>LUT<br>Shading Correction<br>Flat shading correction<br>To perform the shading function<br>Channel Balancing | 31<br>32<br>32<br>32<br>32<br>33<br>33 |
|----------------------------------------------------------------------------------------------------|----------------------------------------------------------------------------------------------------|----------------------------------------|
| Black Level Correction       33         Black Level Correction       33         Variable Line Rate       33         Auto line rate configuration function       34         Electronic Shutter       34         EEN (Exposure Enable) Function       34         Test Pattern Function       35         1: Gray 1       35         2: Gray 2       35         3: White (890LSB)       35         RS-232C Command Control       36         Field Upgrade Function       36         Field Upgrade Function       36         Settings List       37         Control Tool       37         Communication       40         Miscellaneous       41         Troubleshooting       41         Specifications       42         Block Diagram       45         Spectral Response       46         Dimensions       47                                                                                   | Gain channel balancing<br>Shutter channel balancing (Exposure Mode                                                                                           | 33                                     |
| Diack Level Confection       33         Auto line rate configuration function       34         Electronic Shutter       34         EEN (Exposure Enable) Function       34         Test Pattern Function       35         1: Gray 1       35         2: Gray 2       35         3: White (890LSB)       35         RS-232C Command Control       36         Field Upgrade Function       36         Settings List       37         Control Tool       37         Communication       40         Miscellaneous       41         Troubleshooting       41         Specifications       42         Block Diagram       45         Spectral Response       46         Dimensions       47                                                                                                    | Black Level Correction                                                                                                    | 33<br>22                               |
| Auto line rate configuration function       34         Electronic Shutter       34         EEN (Exposure Enable) Function       34         Test Pattern Function       35         1: Gray 1       35         2: Gray 2       35         3: White (890LSB)       35         RS-232C Command Control       36         Field Upgrade Function       36         Settings List       37         Control Tool       37         Communication       40         Miscellaneous       41         Troubleshooting       41         Specifications       42         Block Diagram       45         Spectral Response       46         Dimensions       47                                                                                                    | Variable Line Rate                                                                                                    | 33                                     |
| Electronic Shutter       34         EEN (Exposure Enable) Function       34         Test Pattern Function       35         1: Gray 1       35         2: Gray 2       35         3: White (890LSB)       35         RS-232C Command Control       36         Field Upgrade Function       36         Settings List       37         Control Tool       37         Communication       40         Miscellaneous       41         Troubleshooting       41         Specifications       42         Block Diagram       45         Spectral Response       46         Dimensions       47                                                                                                    | Auto line rate configuration function                                                                                                    | 34                                     |
| EEN (Exposure Enable) Function       34         Test Pattern Function       35         1: Gray 1       35         2: Gray 2       35         3: White (890LSB)       35         RS-232C Command Control       36         Field Upgrade Function       36         Settings List       37         Control Tool       37         Communication       40         Miscellaneous       41         Troubleshooting       41         Specifications       42         Block Diagram       45         Spectral Response       46         Dimensions       47                                                                                                    | Electronic Shutter                                                                                                    | 34                                     |
| Test Pattern Function       35         1: Gray 1       35         2: Gray 2       35         3: White (890LSB)       35         RS-232C Command Control       36         Field Upgrade Function       36         Settings List       37         Control Tool       37         Communication       40         Miscellaneous       41         Troubleshooting       41         Specifications       42         Block Diagram       45         Spectral Response       46         Dimensions       47         Index       49                                                                                                    | EEN (Exposure Enable) Function                                                                                                    | 34                                     |
| 1: Gray 1       35         2: Gray 2       35         3: White (890LSB)       35         RS-232C Command Control       36         Field Upgrade Function       36         Settings List       37         Control Tool       37         Communication       40         Miscellaneous       41         Troubleshooting       41         Specifications       42         Block Diagram       45         Spectral Response       46         Dimensions       47         Index       49                                                                                                    | Test Pattern Function                                                                                                    | 35                                     |
| 2: Gray 2                                                                                                    | 1: Gray 1                                                                                                    | 35                                     |
| 3: White (890LSB)       35         RS-232C Command Control       36         Field Upgrade Function       36         Settings List       37         Control Tool       37         Communication       40         Miscellaneous       41         Troubleshooting       41         Specifications       42         Block Diagram       45         Spectral Response       46         Dimensions       47                                                                                                    | 2: Gray 2                                                                                                    | 35                                     |
| RS-232C Command Control       36         Field Upgrade Function       36         Settings List       37         Control Tool       37         Communication       40         Miscellaneous       41         Troubleshooting       41         Specifications       42         Block Diagram       45         Spectral Response       46         Dimensions       47                                                                                                    | 3: White (890LSB)                                                                                                    | 35                                     |
| Field Upgrade Function       36         Settings List       37         Control Tool       37         Communication       40         Miscellaneous       41         Troubleshooting       41         Specifications       42         Block Diagram       45         Spectral Response       46         Dimensions       47                                                                                                    | RS-232C Command Control                                                                                                    | 36                                     |
| Settings List       37         Control Tool       37         Communication       40         Miscellaneous       41         Troubleshooting       41         Specifications       42         Block Diagram       45         Spectral Response       46         Dimensions       47         Index       49                                                                                                    | Field Upgrade Function                                                                                                    | 36                                     |
| Control Tool       37         Communication       40         Miscellaneous       41         Troubleshooting       41         Specifications       42         Block Diagram       45         Spectral Response       46         Dimensions       47         Index       49                                                                                                    | Settings List                                                                                                    | 37                                     |
| Communication 40<br>Miscellaneous 41<br>Troubleshooting 41<br>Specifications 42<br>Block Diagram 45<br>Spectral Response 46<br>Dimensions 47<br>Index 49                                                                                                    | Control Tool                                                                                                    | 37                                     |
| Miscellaneous       41         Troubleshooting       41         Specifications       42         Block Diagram       45         Spectral Response       46         Dimensions       47         Index       49                                                                                                    | Communication                                                                                                    | 40                                     |
| Troubleshooting                                                                                                    | Miscellaneous                                                                                                    | 41                                     |
| Specifications                                                                                                    | Troubleshooting                                                                                                    | 41                                     |
| Block Diagram                                                                                                    |                                                                                                    | 42                                     |
| Spectral Response                                                                                                    | Specifications                                                                                                    | 45                                     |
| Dimensions                                                                                                    | Specifications<br>Block Diagram                                                                                                    |                                        |
| Index                                                                                                    | Specifications<br>Block Diagram<br>Spectral Response                                                                                                    | 46                                     |
|                                                                                                    | Specifications<br>Block Diagram<br>Spectral Response<br>Dimensions                                                                                           | 46<br>47                               |

## Notice

The material contained in this manual consists of information that is proprietary to JAI Ltd., Japan and may only be used by the purchasers of the product. JAI Ltd., Japan makes no warranty for the use of its product and assumes no responsibility for any errors which may appear or for damages resulting from the use of the information contained herein. JAI Ltd., Japan reserves the right to make changes without notice.

Company and product names mentioned in this manual are trademarks or registered trademarks of their respective owners.

## Warranty

For information about the warranty, please contact your factory representative.

## Certifications

### **CE compliance**

As defined by the Directive 2004/108/EC of the European Parliament and of the Council, EMC (Electromagnetic compatibility), JAI Ltd., Japan declares that WA-1000D-CL comply with the following provisions applying to its standards.

EN 61000-6-3 (Generic emission standard part 1)

EN 61000-6-2 (Generic immunity standard part 1)

#### **FCC**

This equipment has been tested and found to comply with the limits for a Class B digital device, pursuant to Part 15 of the FCC Rules. These limits are designed to provide reasonable protection against harmful interference in a residential installation. This equipment generates, uses and can radiate radio frequency energy and, if not installed and used in accordance with the instructions, may cause harmful interference to radio communications. However, there is no guarantee that interference will not occur in a particular installation. If this equipment does cause harmful interference to radio or television reception, which can be determined by turning the equipment off and on, the user is encouraged to try to correct the interference by one or more of the following measures:

- Reorient or relocate the receiving antenna.
- Increase the separation between the equipment and receiver.
- Connect the equipment into an outlet on a circuit different from that to which the receiver is connected.
- Consult the dealer or an experienced radio/TV technician for help.

## Warning

Changes or modifications to this unit not expressly approved by the party responsible for FCC compliance could void the user's authority to operate the equipment.

# Supplement

The following statement is related to the regulation on "Measures for the Administration of the control of Pollution by Electronic Information Products", known as "China RoHS". The table shows contained Hazardous Substances in this camera.

(1) mark shows that the environment-friendly use period of contained Hazardous Substances is 15 years.

## 重要注意事项

## 有毒,有害物质或元素名称及含量表

根据中华人民共和国信息产业部『电子信息产品污染控制管理办法』,本产品《 有毒,有 害物质或元素名称及含量表 》如下.

|                                                                                                    |           |           | 有毒有害物     | 勿质或元素            |               |                 |
|----------------------------------------------------------------------------------------------------|-----------|-----------|-----------|------------------|---------------|-----------------|
| 部件名称                                                                                                    | 铅<br>(Pb) | 汞<br>(Hg) | 镉<br>(Cd) | 六价铬<br>(Cr (VI)) | 多溴联苯<br>(PBB) | 多溴二苯醚<br>(PBDE) |
| 连接插头                                                                                                    | ×         | 0         | 0         | 0                | 0             | 0               |
| 电路板                                                                                                    | ×         | 0         | 0         | 0                | 0             | 0               |
| 光学滤镜                                                                                                    | ×         | 0         | ×         | 0                | 0             | 0               |
| 棱镜                                                                                                    | ×         | 0         | 0         | 0                | 0             | 0               |
| 螺丝固定座                                                                                                    | ×         | 0         | 0         | 0                | 0             | 0               |
| 机体外壳                                                                                                    | ×         | 0         | 0         | 0                | 0             | 0               |
| ○:表示该有毒有害物质在该部件所有均质材料中的含量均在SJ/T11363-2006规定的限量要求以下。<br>×:表示该有毒有害物质至少在该部件的某一均质材料中的含量超出SJ/T11363-2006规定的限量要求。<br>(企业可在此处、根据实际情况对上表中打"×"的技术原因进行进一步说明。) |           |           |           |                  |               |                 |

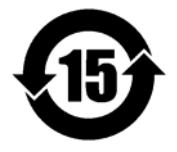

## 环保使用期限

电子信息产品中含有的有毒有害物质或元素在正常使用的条件下不会发生外 泄或突变、电子信息产品用户使用该电子信息产品不会对环境造成严重污染 或对基人身、财产造成严重损害的期限。 数字「15」为期限15年。

## **Usage Precautions**

#### Notes on cable configurations

The presence of lighting equipment and television receivers nearby may result in video and audio noise. In such cases, change the cable configurations or placement.

#### Notes on attaching the lens

#### Avoiding dust particles

When attaching the lens to the camera, stray dust and other particles may adhere to the sensor surface and rear surface of the lens. Be careful of the following when attaching the lens.

- Work in a clean environment.
- Do not remove the caps from the camera and lens until immediately before you attach the lens.
- To prevent dust from adhering to surfaces, point the camera and lens downward and do not allow the lens surface to come into contact with your hands or other objects.
- Always use a blower brush to remove any dust that adheres. Never use your hands or cloth, blow with your mouth, or use other methods to remove dust.

#### Phenomena specific to InGaAs image sensors

The following phenomena are known to occur on cameras equipped with InGaAs linear image sensors. These do not indicate malfunctions.

Blooming

When the camera is pointed at scenes containing very bright areas or strong light sources, some pixels on the InGaAs linear image sensor may accumulate more than the maximum charge allowed, causing the excess charge to overflow into the surrounding pixels. While this "blooming" affects image quality, it does not affect the operation of the camera.

#### Notes on exportation

When exporting this product, please follow the export regulations of your country or region.

## Features

The WA-1000D-CL is a dual-band line scan camera that uses a prism and a combination of bandpass filters to divide incoming light by wavelength and direct it to two separate InGaAs linear image sensors. Wavelengths captured are in the NIR and SWIR spectral ranges spanning from approximately 900 nm to 1700 nm and are output in two video channels (ch1/ch2) via the Camera Link interface.

See "Spectral Response" (page 46) for a description of the wavelengths output by each channel.

The M52 mount meets the recommended machine vision lens guidelines for large sensor mounts as established by the Japan Industrial Imaging Association in cooperation with AIA and EMVA (JIIA LER-004-2010 mechanical interface recommendations by image size).

#### Camera Link compatible interface

- Video outputs can be used as trigger inputs.
- The video output can be switched between a dual-base configuration and a 2-ch configuration.

#### **Output formats**

You can choose from 8-bit, 10-bit, and 12-bit output.

#### Variety of pre-process functions

• LUT (Lookup Table)

Programmable control over gamma and contrast is possible.

Gamma correction

Gamma can be set to 0.45 or 1.0 (off).

• Shading correction (flat field)

Non-uniformity (i.e., shading) in the amount of light generated by the lens and lighting equipment can be corrected.

• Variable line rate

By varying the line rate, the scanning speed of the camera can be matched to the feeding speed of the object, and the accumulation time can be lengthened to increase sensitivity.

#### Connection example:

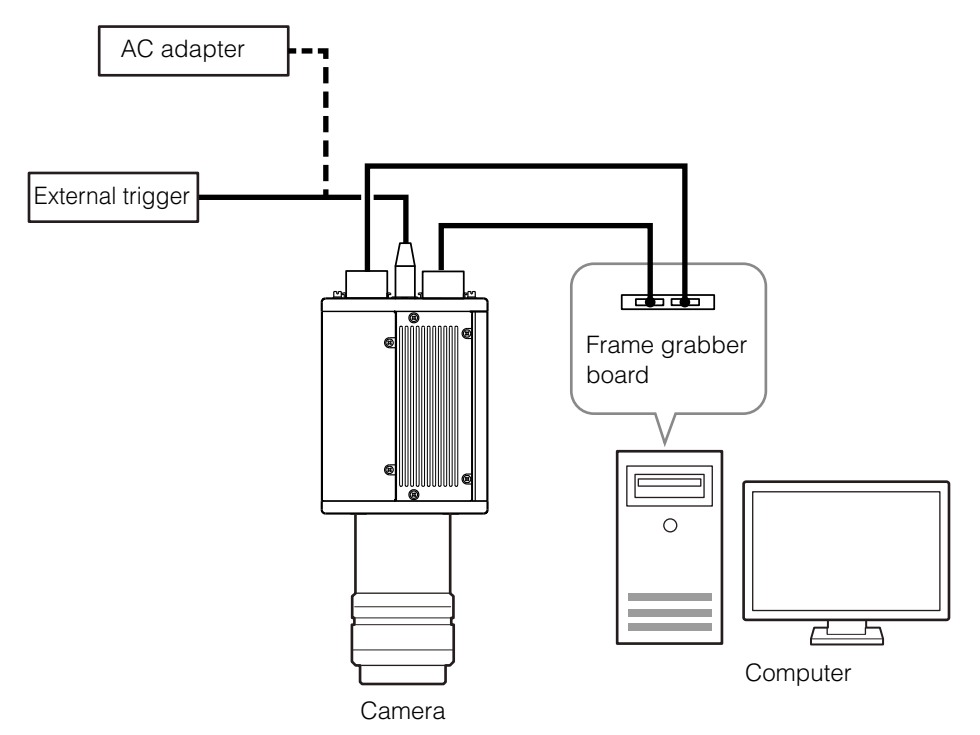

# Parts Identification

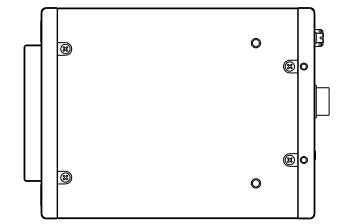

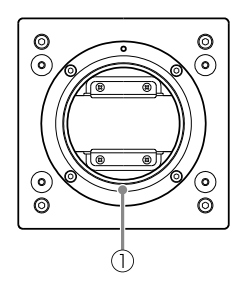

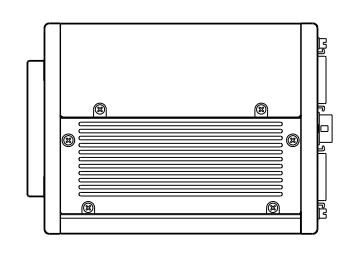

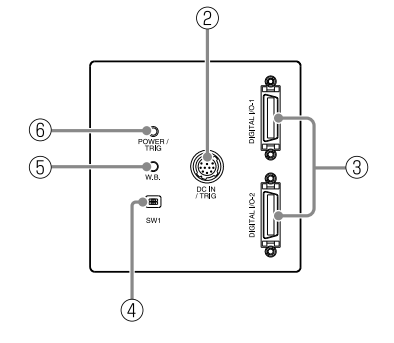

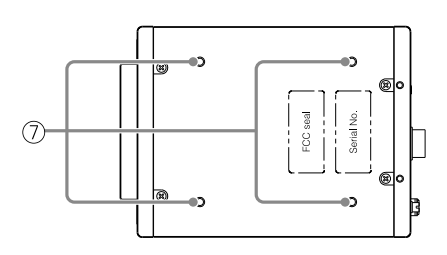

#### ① Lens mount (M52 mount)

Mount an M52 lens here.

- Before mounting a lens, be sure to refer to "Step 2: Connecting Devices" (page 13) and confirm the precautions for attaching a lens and the supported lens types.
- Lenses without the aperture ring on the lens side are not supported.

#### 2 DC IN / trigger IN connector (12-pin round)

Connect the cable for a power supply (sold separately) or for DC IN /trigger IN here.

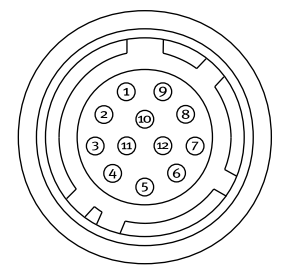

| Pin No. | Input/<br>output | Signal   | Description                      |
|---------|------------------|----------|----------------------------------|
| 1       |                  | GND      |                                  |
| 2       |                  | DC IN    | +12 to +24 V                     |
| 3       |                  | GND      |                                  |
| 4       |                  | Reserved | External connection not possible |
| 5       |                  | GND      |                                  |
| 6       | In               | RxD In   | RS-232C                          |
| 7 Out   |                  | TxD Out  | RS-232C                          |
| 8       |                  | GND      |                                  |
| 9       |                  | XEEN     |                                  |
| 10      | Out              | Trigger  |                                  |
| 11      | In               | DC IN    | +12 to +24 V                     |
| 12      |                  | GND      |                                  |

#### Caution -

The DC IN / trigger IN connector or the CC1 of the DIGITAL I/O 1 video output connector will be used for external trigger inputs. You can switch which of these two are used via a command.

#### **Compatible connectors**

Camera side: HR10A-10R-12PB (71) (Hirose Electric or equivalent) Cable side: HR-10A-10P-12S (plug) (Hirose Electric or equivalent)

③ DIGITAL I/O 1 and DIGITAL I/O 2 video output connectors Connect a Cable Link compatible cable here.

#### Connector 1 (used during 2ch 8-/10-bit, Dual Base 1ch 8-/10-bit output)

| Pin No.        | Input/<br>output | Signal       | Description         |
|----------------|------------------|--------------|---------------------|
| 1, 14          |                  | Shield       | GND                 |
| 2 (-), 15 (+)  | Out              | TxOUT0       | Data output         |
| 3 (-), 16 (+)  | Out              | TxOUT1       | Data output         |
| 4 (-), 17 (+)  | Out              | TxOUT2       | Data output         |
| 5 (-), 18 (+)  | Out              | TxClk        | CL Clock            |
| 6 (-), 19 (+)  | Out              | TxOUT3       | Data output         |
| 7 (+), 20 (-)  | In               | SerTC (RxD)  | LVDS serial control |
| 8 (-), 21 (+)  | Out              | SerTFG (TxD) | LVDS serial control |
| 9 (-), 22 (+)  | In               | CC1          | Trigger             |
| 10 (-), 23 (+) | In               | CC2          | Reserved            |
| 11, 24         |                  | N.C          |                     |
| 12, 25         |                  | N.C          |                     |
| 13, 26         |                  | Shield       | GND                 |

| Pin No.        | Input/<br>output | Signal | Description |
|----------------|------------------|--------|-------------|
| 1, 14          |                  | Shield | GND         |
| 2 (-), 15 (+)  | Out              | TxOUT0 | Data output |
| 3 (-), 16 (+)  | Out              | TxOUT1 | Data output |
| 4 (-), 17 (+)  | Out              | TxOUT2 | Data output |
| 5 (-), 18 (+)  | Out              | TxClk  | CL Clock    |
| 6 (-), 19 (+)  | Out              | TxOUT3 | Data output |
| 7 (+), 20 (-)  |                  | N.C    |             |
| 8 (-), 21 (+)  |                  | N.C    |             |
| 9 (-), 22 (+)  |                  | N.C    |             |
| 10 (-), 23 (+) |                  | N.C    |             |
| 11, 24         |                  | N.C    |             |
| 12, 25         |                  | N.C    |             |
| 13, 26         |                  | Shield | GND         |

#### Channel 2 (used during Connector Dual Base 2ch 8-/10-bit output)

✤ For details on bit assignments for TxOUT0 to 3, see "Camera Link Bit Assignments" (page 22).

#### Compatible connectors / cable assembly

Camera side: 110226-1A10PL (3M or equivalent) Cable assembly: 14B26-SZLB-XXX-OLC1)<sup>\*1</sup> (standard type) (3M or equivalent)

- ✤ Compatible cable length is 0.5 to 10 m.
- The cable length at which communication will be possible will be limited when using a cable that is not compatible with Camera Link or the 14B26-SZ3B-XXX-03C<sup>\*1</sup> (small diameter type) or 14B26-SZ3B-XXX-04C<sup>\*1</sup> (high flex type) cable.
- \*1 "XXX" represents the cable length.

#### ④ SW1 DIP switch

Specify the following functions regarding external trigger signals.

Serial Communication  $CL \Leftrightarrow HR$ 

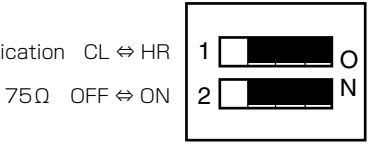

|          | Function                                                         |                                                                                                    | Function setting                |                                                    |  |
|----------|------------------------------------------------------------------|----------------------------------------------------------------------------------------------------|---------------------------------|----------------------------------------------------|--|
| SVV INO. |                                                                  |                                                                                                    | ON                              | OFF                                                |  |
| 1        | Communication<br>switching                                       | Switch between using the DC<br>IN / trigger IN connector (12-<br>pin) or the Tx.Rx of the<br>DIGITAL I/O 1 video output<br>connector as the<br>communication port. | Control via 12-pin<br>connector | Control via<br>Camera Link<br>(CC1) <sup>* 1</sup> |  |
| 2        | Switching the<br>external trigger<br>signal input<br>termination | Specify whether to terminate $(75\Omega)$ the external trigger within the camera.                                                                                  | 75Ω                             | TTL <sup>1</sup>                                   |  |

\*1 Factory default state

#### 5 W.B. Push button

Adjust the One Push channel balance.

#### **(6)** POWER/TRIG LED

Indicates the power and trigger input status.

## LED status and camera status

| LED            | Light            | Status                                                                                                    |
|----------------|------------------|----------------------------------------------------------------------------------------------------|
| POWER/TRIG LED | Lit amber        | Camera initializing.                                                                                                    |
|                | Lit green        | Operational and no triggers being input.                                                                                                    |
|                | * Blinking green | <ul> <li>Operational and triggers being input.</li> <li>The blinking interval is not related to the actual input interval of the external trigger.</li> </ul> |

⑦ Camera locking screw holes (M4, 6 mm depth) Use this to connect the camera to the system.

# Preparation

# **Preparation Flow**

| Step 1 | Installing the Software (first time only)<br>Install the software for configuring and controlling the camera (JAI SDI) on the computer.                       |
|--------|----------------------------------------------------------------------------------------------------|
|        |                                                                                                    |
| Step 2 | Connecting Devices<br>Connect the lens, cables, AC adapter, computer, and other devices.                                                                      |
|        |                                                                                                    |
| Step 3 | Verifying the Camera's Network Connection Status<br>Verify whether the camera is ready for use via the LEDs at the rear of the camera.                        |
|        | •                                                                                                    |
| Step 4 | <ul> <li>Configuring Initial Settings for the Camera</li> <li>Configure the Camera Link output port.</li> <li>Configure external trigger settings.</li> </ul> |
|        | ŧ                                                                                                    |
| Step 5 | Configuring Basic Functions<br>Configure exposure time, shutter, gain, DSNU, PRNU, and shading correction settings.                                           |
|        |                                                                                                    |
| Step 6 | Configuring Various Other Settings<br>Configure various other settings as necessary.                                                                          |
|        |                                                                                                    |
| Step 7 | Saving the Settings<br>Save the current setting configurations as user memory.                                                                                |

# Step 1: Installing the Software (first time only)

When using the camera for the first time, install the software for configuring and controlling the camera (JAI SDK) on the computer.

♦ When you install JAI SDK, JAI Camera Control Tool will also be installed.

Download the "JAI - Getting Started Guide" and JAI SDK from the JAI website.

URL http://www.jai.com/jp/camerasolutions/download/software

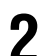

## Refer to the "JAI - Getting Started Guide," and install JAI SDK on the computer.

The computer will restart when installation is complete.

## Note

When the JAI SDK is installed, a camera driver for the interface is also part of the default installation. This Vision Filter Driver is added to every NIC/port on the host computer. As the driver is also added to the NIC/ port for Internet connection, it may affect Internet access speed on some systems. If you think your Internet speed is affected, configure the following settings to disable the filter driver on that port.

Open [Control Panel] → [Network and Internet] → [Connect to a network], and right-click the port used for Internet connection to open the properties dialog box.

2 Clear the [JAI GigE Vision Filter Driver] checkbox, and save.

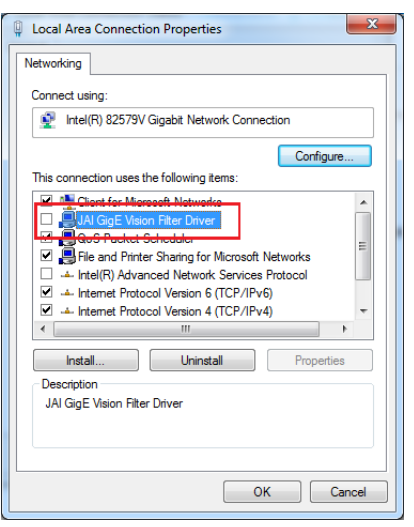

## Verify the settings for using Camera Link.

The GO-1000D-CL supports GenIcam and Gen-CP. Check the following settings when controlling the camera via JAI SDK.

#### Checking the frame grabber board's settings

Settings must be configured on the frame grabber board to enable Gen-CP support. For details, refer to the operating instructions for each board.

#### **Checking JAI SDK's settings**

1 Start JAI Control Tool, and click the 🔯 (Settings) icon at the top right.

| 泼 JAI Camera Control Tool      |                                                        |                                      |
|--------------------------------|--------------------------------------------------------|--------------------------------------|
| Start Acquisition Pause/       | Snap 🔲 Stop Acquisition 💾                              |                                      |
| E CL-WA-1000D-CL-UNKNOV        | 🍪 Feature Properties ( Featu                           | are Tree Information 🚮 Processing    |
| ⊞ <i>Device Layer: WA-1000</i> | ∰ 2↓ Quru                                              | <ul> <li><i>Node Info</i></li> </ul> |
|                                | 🗆 a) Device Control                                    |                                      |
|                                | Device Vendor Name                                     | JAI Ltd., Japan                      |
|                                | Device Model Name                                      | WA-1000D-CL                          |
|                                | Device Manufacturer Info                               | Line Scan Camera                     |
|                                | Device SFNC Version Major                              | 2                                    |
|                                | Device SFNC Version Minor                              | 0                                    |
|                                | Device SFNC Version Sub Minor                          | 0                                    |
|                                | Device Version                                         | 0.0.0.0                              |
|                                | Device Firmware Version                                | 0.1.3.3                              |
|                                | XML Major Version                                      | 0                                    |
|                                | XML Minor Version                                      | 2                                    |
|                                | XML Sub Minor Version                                  | 7                                    |
|                                | Device Serial Number                                   | JAI-CAMERA                           |
|                                | Device User ID                                         | UNKNOWN                              |
|                                | Device Scan Type                                       | Linescan                             |
|                                | Device Temperature Selector                            | Sensor                               |
|                                | Device Temperature1 (C)                                | 57.6875                              |
|                                | Device Temperature2 (C)                                | 55.6875                              |
|                                | Device Reset                                           | Push to Execute Command>             |
|                                | 🗆 b) Image Format Control                              |                                      |
|                                | Pixel Format                                           | Mono 10                              |
|                                | Test Pattern                                           | Off                                  |
|                                | C) Acquisition Control                                 |                                      |
|                                | Trigger Selector*                                      | Line Start                           |
|                                | Trigger Mode*                                          | On                                   |
|                                | Trigger Source*                                        | CC1                                  |
|                                | Trigger Activation*                                    | LevelHigh                            |
|                                | Acquisition Line Rate (Hz)                             | 38114.3                              |
|                                | Exposure Mode*                                         | TriggerWidth                         |
|                                | Exposure Time (us)                                     | 20.3898                              |
| 4 III +                        | Gain Selector<br>Selects which Gain is controlled by t | he various Gain features             |
| WA-1000D-CL-UNKNOWN            |                                                        |                                      |

Check that the [JAI\_GenCP\_Camera\_Link] and [Camera Link Transport Layer] settings are configured as follows.

| 🔀 Settings                                             |                               |                 |
|--------------------------------------------------------|-------------------------------|-----------------|
| 8≣ 2↓                                                  |                               |                 |
| 32-bit Factory Transport Layers                        |                               |                 |
| Available 32-bit Transport Lavers                      | Transport Lavers              |                 |
| E 64-bit Factory Transport Layers                      |                               |                 |
| El Available 64-bit Transport Lavers                   | Transport Lavers              |                 |
|                                                        | GevTL                         |                 |
| JAI GenCP Camera Link                                  | JaiCLTL                       |                 |
| Transport name                                         | JAI GenCP Camera Link         |                 |
| Full path to cti file                                  | \$(JALSDK_BIN_64)¥JaiCLTL.cti | E               |
| Enabled                                                | True                          |                 |
| Display name                                           | JaiGLTL                       |                 |
|                                                        | JaiUSB3vTL                    |                 |
|                                                        | TLActiveSilicon               |                 |
|                                                        | AvalData                      |                 |
| ⊞ BitFlow_CXP_Framegrabber                             | BitFlow_CXP                   |                 |
| Euresys_CXP                                            | Euresys_CXP                   |                 |
| Asynchronous Image Recording                           |                               |                 |
| Recording Count                                        | 25                            |                 |
| Recording Skip Count                                   | 0                             |                 |
| Recording mode                                         | List                          |                 |
| Optimize the AVI-file creation for Mono8               | True                          |                 |
| Prompt user for AVI Encoder                            | True                          |                 |
| 🗉 Camera Link Transport Layer                          |                               |                 |
| Automatically probe for Camera Link devices at startup | True                          |                 |
| Use Highest Baud rate for XML download from camera     | False                         |                 |
| Show CameraLink Warning Dialog                         | True                          |                 |
| CXP Transport Layer                                    |                               |                 |
| Sync Remote And Local Devices                          | True                          |                 |
| 🗆 File Save                                            |                               |                 |
| File Format                                            | Tiff                          | -               |
| JAI GenCP Camera Link                                  |                               |                 |
| JAI GenCP Camera Link                                  |                               |                 |
|                                                        |                               |                 |
|                                                        |                               |                 |
|                                                        |                               | [Save and Class |
|                                                        |                               | Save and Close  |
|                                                        |                               |                 |

# **Step 2: Connecting Devices**

Connect the lens, Camera Link cable, AC adapter, and other necessary devices. Attach the lens in a clean environment to prevent dust from adhering to the unit.

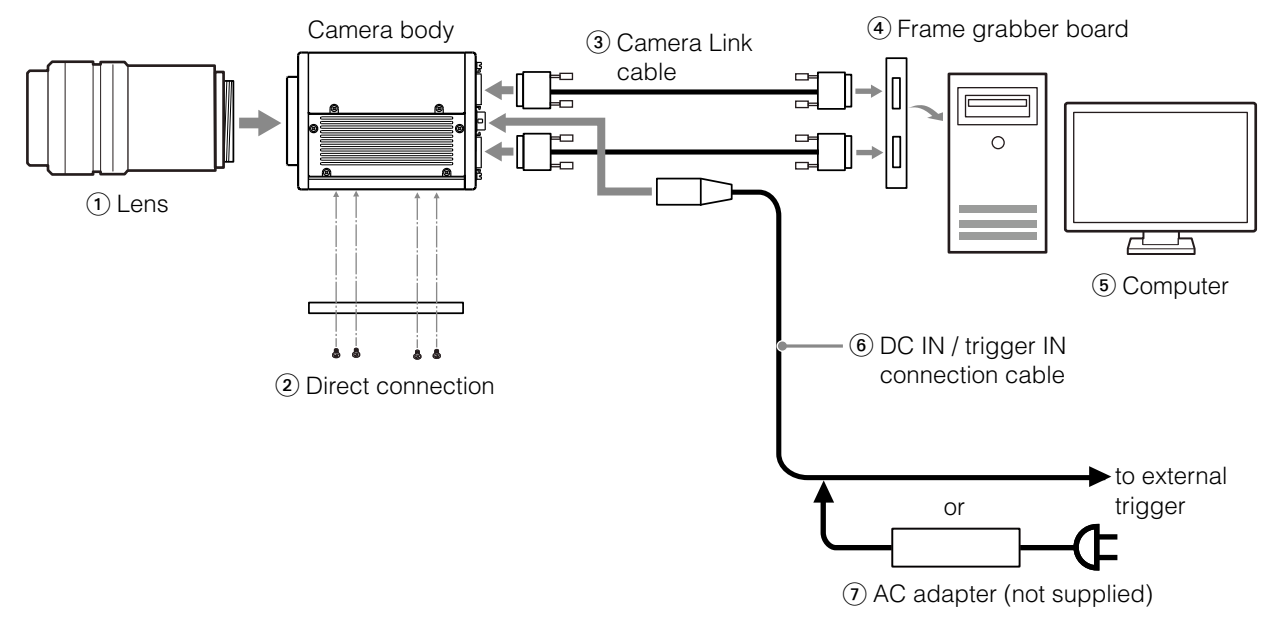

#### 1 Lens

• M52-mount lenses with lens mount protrusions of 13 mm or less can be attached.

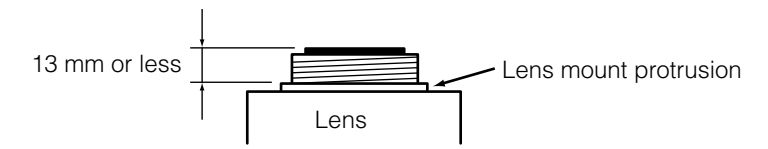

#### Caution -

- The maximum performance of the camera may not be realized depending on the lens.
- Attaching a lens with a mount protrusion longer than 13.1 mm may damage the lens or camera.

#### Note

The following formula can be used to estimate the focal length.

focal length = WD/(1 + W/w)

WD: Working distance (distance between lens and object) W: Width of object

w: Width of sensor (25.6 mm on this camera)

#### Direct connection

When mounting the camera directly to another device, for example, use screws that match the camera locking screw holes on the camera. (M4, 6 mm depth) Use the supplied screws to attach the tripod adapter plate.

#### Caution -

For heavy lenses, be sure to support the lens itself. Do not use configurations in which its weight is supported by the camera.

#### ③ Camera Link cable

Connect the Camera Link cables to the DIGITAL I/O 1 and DIGITAL I/O 2 video output connectors.

- Use Cable Link compatible cables.
- Refer to the specifications of the cable for details on its bend radius.
- ♦ For details on the cable, see "③ DIGITAL I/O 1 and DIGITAL I/O 2 video output connectors" (page 8).

#### Caution -

Secure the locking screws on the connector manually, and do not use a driver. Do not secure the screws too tightly. Doing so may wear down the screw threads on the camera. (Tightening torque:  $0.291 \pm 0.049$  N·m or less)

#### ④ Frame grabber board

Refer to the operating instructions of the frame grabber board, and configure settings on the computer as necessary.

#### 5 Computer

Use a computer that meets the requirements of your frame grabber board.

#### 6 DC IN / trigger IN connection cable

#### AC adapter (if necessary)

Connect the AC adapter and the round connector of the connection cable to the DC IN / trigger IN connector on the camera.

# Step 3: Verifying the Camera Connection Status

When the necessary devices are connected and power is supplied to the camera, the POWER/TRIG LED at the rear of the camera lights amber, and initialization of the camera starts. When initialization is complete, the POWER/TRIG LED lights green.

Verify whether power is being supplied to the camera and whether the camera is operational by checking the rear LED.

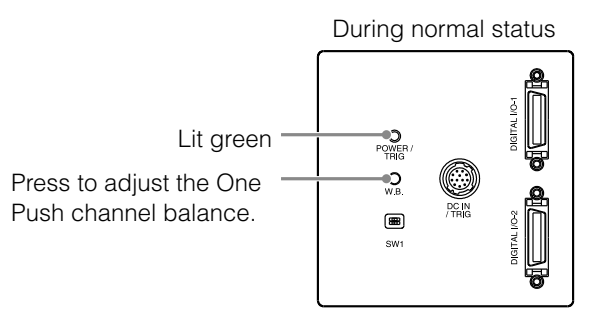

For details on how to read the LED, see "LED status and camera status" (page 10) in the "Parts Identification" section.

## Note

If the POWER/TRIG LED does not switch to green within minutes of supplying power, check the Camera Link cable and other connections.

## **Step 4: Configuring Basic Settings for the Camera**

Start Control Tool, connect the camera to the frame grabber board, and configure initial settings for the output format.

## Connecting to the Camera to Control Tool

Start JAI Control Tool.

Cameras connected to the frame grabber board are detected, and a window appears. If they do not appear, right-click inside the window and select [Search for Cameras].

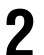

Select the camera you want to configure.

Check that the settings of the selected camera are displayed.

## **Configuring the Output Format**

The camera is equipped with two sensors. You can specify whether to output the images of the two sensors as a single screen or separately via two ports. You can also specify whether the two sensors operate identically or independently according to individual settings.

| Item                                                                        |                                                                                 | Setting value / selectable range                                              |  |  |
|-----------------------------------------------------------------------------|---------------------------------------------------------------------------------|-------------------------------------------------------------------------------|--|--|
| JAI Custom Device TG Mode Sync (sensors synced), Async (sensors not synced) |                                                                                 |                                                                               |  |  |
| Control                                                                     | <ul> <li>[Async] is selectable when [CL Type] is set to [Dual Base].</li> </ul> |                                                                               |  |  |
|                                                                             | CL Type                                                                         | 2 Channel (output as one screen), Dual Base (output separately via two ports) |  |  |

# **Control via External Triggers**

## When Controlling the Exposure Time Using Specified Exposure Times

When [Device TG Mode] is set to [Async] (not synced), configure [JAI Custom Control] - [Acquisition Control Selector] as follows.

| Item                                 |                                        | Setting value / selectable range                                                       |
|--------------------------------------|----------------------------------------|----------------------------------------------------------------------------------------|
| Trigger Selector (trigger operation) |                                        | Line Start                                                                             |
|                                      | Trigger Mode                           | On                                                                                     |
|                                      | Trigger Source (trigger signal source) | Any                                                                                    |
|                                      | Trigger Activation (trigger polarity)  | Rising Edge (rising edge of input signal), Falling Edge (falling edge of input signal) |
| Exposure Mode                        |                                        | Timed (control via exposure time)                                                      |
| Ex                                   | posure Time                            | Dependent on the [Exposure Mode] and [Acquisition Line Rate] settings.                 |

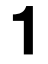

## Set [Exposure Mode] to [Timed].

([Timed] is the default setting.)

## Specify the exposure time in [Exposure Time].

The setting value for the exposure time can only be changed when [Exposure Auto] is set to [Off]. If [Exposure Auto] is set to [Continuous], temporarily set it to [Off] before changing the [Exposure Time].

## Set [Trigger Selector] to [Line Start].

([Line Start] is the default setting.)

**4** <sup>:</sup>

Set [Trigger Mode] to [On].

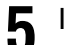

If necessary, change the [Trigger Source] and [Trigger Activation] settings.

## When Controlling the Exposure Time Using the Pulse Width of the Trigger Input Signal

Configure the settings as follows.

|                                      | Item                                   | Setting value / selectable range                                                       |
|--------------------------------------|----------------------------------------|----------------------------------------------------------------------------------------|
| Trigger Selector (trigger operation) |                                        | Line Start                                                                             |
|                                      | Trigger Mode                           | On                                                                                     |
|                                      | Trigger Source (trigger signal source) | Any                                                                                    |
|                                      | Trigger Activation (trigger polarity)  | Rising Edge (rising edge of input signal), Falling Edge (falling edge of input signal) |
| Acquisition Line Rate                |                                        | 500.0 to 39235.29411 (Hz)                                                              |
| Ex                                   | posure Mode                            | Trigger Width (control via trigger width)                                              |

## Set [Exposure Mode] to [Trigger Width] .

When you select [Trigger Width], [Trigger Mode] will automatically be set to [On].

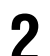

## Set [Trigger Selector] to [Line Start].

([Line Start] is the default setting.)

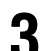

If necessary, change the [Trigger Source] and [Trigger Activation] settings.

✤ When [Exposure Mode] is set to [Off] or [Timed], [Trsigger Mode] can be set to [Off].

✤ [Exposure Mode] can be set to [PWC] only when [Trigger Mode] is set to [On].

## **Control Without External Triggers**

## When Controlling the Exposure Time Using Specified Exposure Times

Configure the settings as follows.

| Item          |                                    | Setting value / selectable range                                       |  |  |
|---------------|------------------------------------|------------------------------------------------------------------------|--|--|
| Tri<br>op     | gger Selector (trigger<br>eration) | Line Start                                                             |  |  |
|               | Trigger Mode                       | Off                                                                    |  |  |
| Ex            | posure Mode                        | Timed (control via exposure time)                                      |  |  |
| Exposure Time |                                    | Dependent on the [Exposure Mode] and [Acquisition Line Rate] settings. |  |  |

## Set [Exposure Mode] to [Timed].

([Timed] is the default setting.)

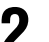

## Specify the exposure time in [Exposure Time].

The setting value for the exposure time can only be changed when [Exposure Auto] is set to [Off]. If [Exposure Auto] is set to [Continuous], temporarily set it to [Off] before changing the [Exposure Time].

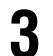

## Set [Trigger Mode] to [On].

## When Not Controlling the Exposure Time

Configure the settings as follows.

| Item          | Setting value / selectable range |
|---------------|----------------------------------|
| Exposure Mode | Off                              |

The exposure will be performed with an exposure time equal to 1 / frame rate.

\* [Exposure Time] is disabled.

## Step 5: Adjusting the Image Quality

To maximize the performance of the camera, configure its basic function in the following order.

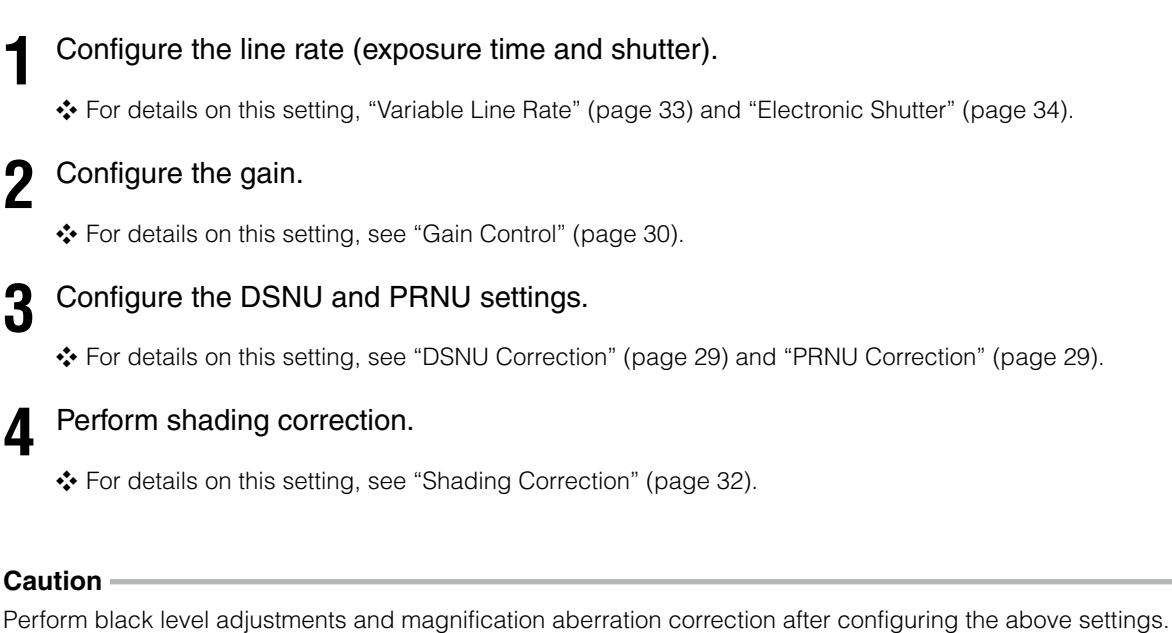

## **Step 6: Configuring Various Other Settings**

See "Settings List" (page 37), and configure settings as necessary.

## **Step 7: Saving the Settings**

The setting values configured in Control Tool will be deleted when the camera is turned off. By storing current setting values to user memory, you can load and recall them whenever necessary. You can save up to two sets of user memory settings (User 1 Data and User 2 Data).

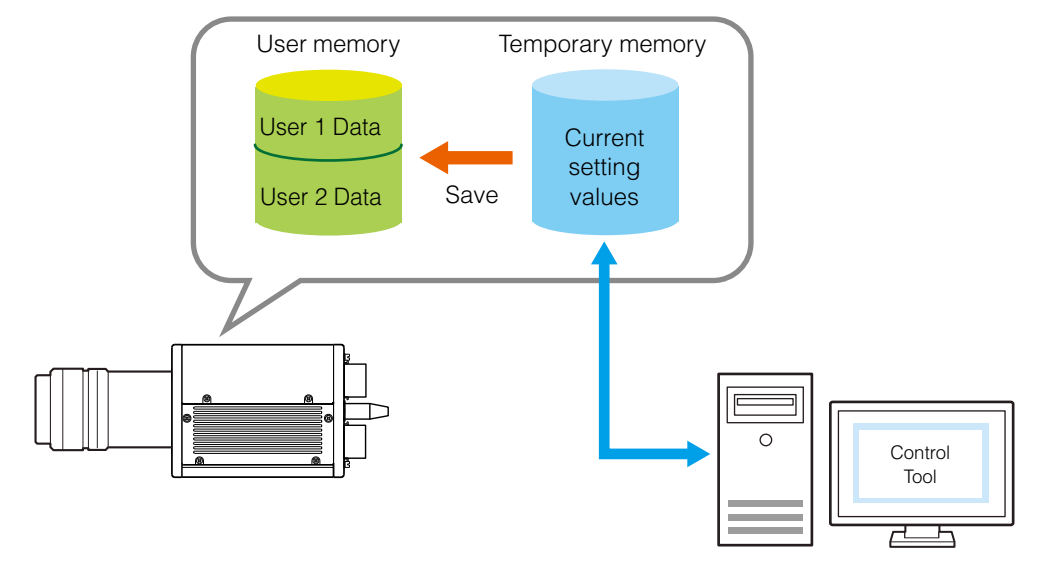

## Note

The setting values are not saved to the computer (Control Tool).

## ■ To save user settings

Stop image capture.

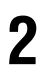

Expand [User Set Control] and select the save destination ([User Set1] to [User Set3]) in [User Set Selector].

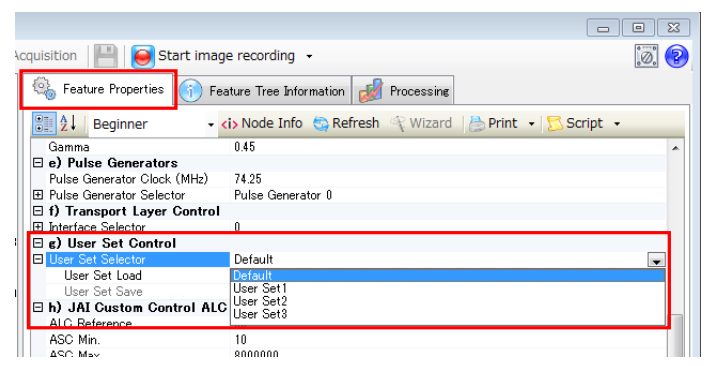

## Note

The factory default setting values are stored in [Default] and cannot be overwritten.

#### Caution

Settings can only be saved when image capture on the camera is stopped.

Select [User Set Save], and click [Execute 'User Set Save' Command].

| _  |                             |                                                        |
|----|-----------------------------|--------------------------------------------------------|
|    | 🍇 Feature Properties 🚯 Fea  | ture Tree Information 🤯 Processing                     |
|    | 🔡 灯 Beginner 🗸              | i> Node Info 🤹 Refresh 🍕 Wizard 🛛 📇 Print 🕞 🔂 Script 🔹 |
|    | Gamma                       | 0.45                                                   |
|    | 🗆 e) Pulse Generators       |                                                        |
|    | Pulse Generator Clock (MHz) | 74.25                                                  |
|    | Pulse Generator Selector    | Pulse Generator 0                                      |
|    | f) Transport Layer Control  |                                                        |
|    |                             | 0                                                      |
|    | 🗆 g) User Set Control       |                                                        |
|    | 🗆 User Set Selector         | User Set1                                              |
|    | User Set Load               | Push to Execute Command>                               |
|    | User Set Save               | Push to Execute Command>                               |
|    | h) JAI Custom Control ALC   |                                                        |
|    | ALC Reference               | Execute 'User Set Save' Command                        |
|    | ASC Min.                    |                                                        |
| 14 | AGO Max.                    | 0000000                                                |
|    | AGC Min.                    | 100                                                    |
|    | AGC Max                     | 1600                                                   |

The current setting values are saved as user settings.

## ■ To load user settings

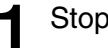

## Stop image capture.

User settings can only be loaded when image capture on the camera is stopped.

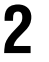

Select the settings to load (Default, and User Set1 to User Set3) in [User Set Selector].

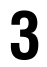

#### Select [User Set Load], and click [Execute 'User Set Load' Command].

The selected user settings are loaded.

\* The next time the unit is started up, the settings selected in [User Set Selector] will be loaded automatically.

# **Basic Function Matrix**

The combinations of settings for the basic functions that can be used together are as follows.

| мо               | DE              | Gain               |            | Offset     | Shading correction | Al<br>(automa<br>con | ALC<br>(automatic level<br>control) |         | Auto Line |
|------------------|-----------------|--------------------|------------|------------|--------------------|----------------------|-------------------------------------|---------|-----------|
| Exposure<br>Mode | Trigger<br>Mode | Master<br>tracking | Individual | Individual | FLAT               | Gain                 | Shutter                             | pattern | Rate      |
|                  | OFF             |                    |            |            | O                  | O                    |                                     | O       | O         |
| UFF              | ON              | 0                  | 0          | 0          | 0                  | 0                    | ×                                   | 0       | ×         |
| Timed            | OFF             |                    |            | 0          | 0                  | O                    | 0                                   | O       | O         |
| Timed            | ON              |                    | 9          |            | 0                  | 0                    | 0                                   | 0       | ×         |
| PWC              | ON              | O                  | 0          | O          | 0                  | 0                    | ×                                   | 0       | ×         |

 $\bigcirc$ : Combination supported.

O: Combination supported. However, the trigger must continue to be input during correction value learning and test pattern display.

×: Combination not supported.

### ■ Operation modes and One Push channel balance (WB) operations

|                   | Trigger Made | Control |         |  |  |
|-------------------|--------------|---------|---------|--|--|
|                   | Ingger Mode  | Gain    | Shutter |  |  |
| Exposure Mode OFF | OFF          | 0       | ×       |  |  |
|                   | ON           | 0       | ×       |  |  |
| Shutter select    | OFF          | 0       | 0       |  |  |
|                   | ON           | 0       | 0       |  |  |
| PWC               | ON           | 0       | ×       |  |  |

# Camera Output Formats

## **Camera Link Output Ports**

### **■ 2-c**h

#### For 8-bit (Base Configuration: 24-bit RGB)

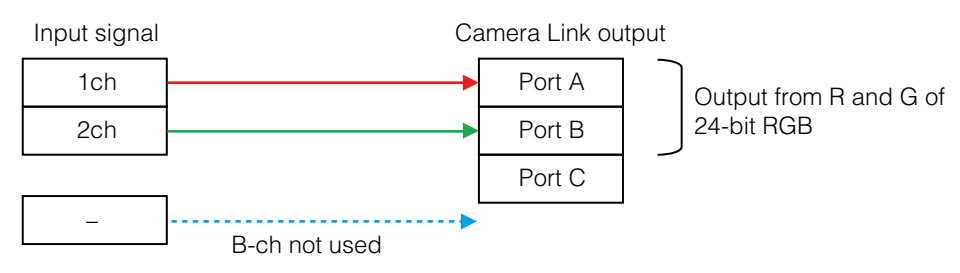

#### For 10-bit / 12-bit (Medium Configuration: 30- (36-) bit RGB)

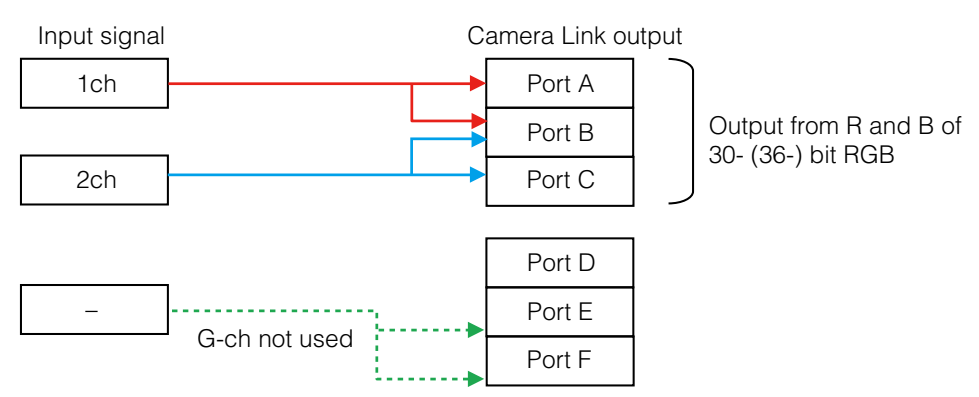

## Dual base

#### For 8-bit

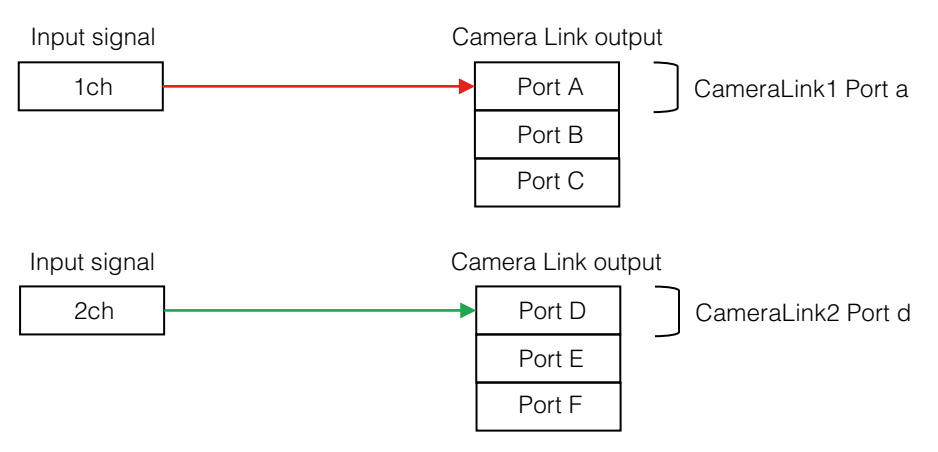

## For 10-bit / 12-bit

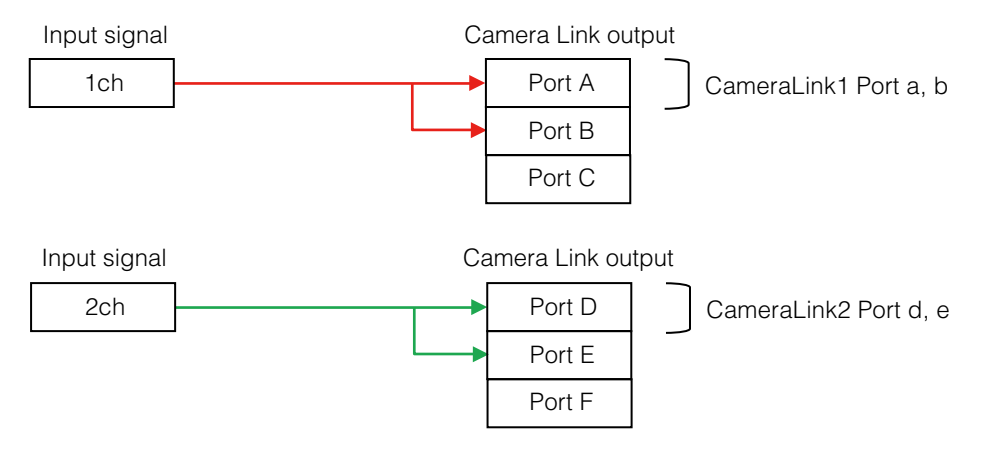

## **Camera Link Bit Assignments**

The camera is compatible with the Camera Link standard. The bit assignments are as follows.

Out1\_D9 to Out1\_D0: Out1\_Camera Data (Out1\_D9 = MSB, Out1\_D0 = LSB) Out2\_D9 to Out2\_D0: Out2\_Camera Data (Out2\_D9 = MSB, Out2\_D0 = LSB) Out3\_D9 to Out3\_D0: Out3\_Camera Data (Out3\_D9 = MSB, Out3\_D0 = LSB) Out4\_D9 to Out3\_D0: Out4\_Camera Data (Out4\_D9 = MSB, Out4\_D = LSB) Out5\_D7 to Out3\_D0: Out5\_Camera Data (Out5\_D7 = MSB, Out5\_D0 = LSB) Out6\_D7 to Out3\_D0: Out6\_Camera Data (Out6\_D7 = MSB, Out6\_D0 = LSB) ×: Not supported

| Dort /  |                     | 2-ch                 |                      | Dual base    |                  |                  |           | Dia  |
|---------|---------------------|----------------------|----------------------|--------------|------------------|------------------|-----------|------|
| signal  | 8-bit × 2<br>output | 10-bit × 2<br>output | 12-bit × 2<br>output | 8-bit output | 10-bit<br>output | 12-bit<br>output | Connector | name |
| Port A0 | Out1_D0             | Out1_D0              | Out1_D0              | Out1_D0      | Out1_D0          | Out1_D0          | 1         | Tx0  |
| Port A1 | Out1_D1             | Out1_D1              | Out1_D1              | Out1_D1      | Out1_D1          | Out1_D1          | 1         | Tx1  |
| Port A2 | Out1_D2             | Out1_D2              | Out1_D2              | Out1_D2      | Out1_D2          | Out1_D2          | 1         | Tx2  |
| Port A3 | Out1_D3             | Out1_D3              | Out1_D3              | Out1_D3      | Out1_D3          | Out1_D3          | 1         | Tx3  |
| Port A4 | Out1_D4             | Out1_D4              | Out1_D4              | Out1_D4      | Out1_D4          | Out1_D4          | 1         | Tx4  |
| Port A5 | Out1_D5             | Out1_D5              | Out1_D5              | Out1_D5      | Out1_D5          | Out1_D5          | 1         | Tx6  |
| Port A6 | Out1_D6             | Out1_D6              | Out1_D6              | Out1_D6      | Out1_D6          | Out1_D6          | 1         | Tx27 |
| Port A7 | Out1_D7             | Out1_D7              | Out1_D7              | Out1_D7      | Out1_D7          | Out1_D7          | 1         | Tx5  |
| Port B0 | Out2_D0             | Out1_D8              | Out1_D8              | ×            | Out1_D8          | Out1_D8          | 1         | Tx7  |
| Port B1 | Out2_D1             | Out1_D9              | Out1_D9              | ×            | Out1_D9          | Out1_D9          | 1         | Tx8  |
| Port B2 | Out2_D2             | ×                    | Out1_D10             | ×            | ×                | Out1_D10         | 1         | Tx9  |
| Port B3 | Out2_D3             | ×                    | Out1_D11             | ×            | ×                | Out1_D11         | 1         | Tx12 |
| Port B4 | Out2_D4             | Out2_D8              | Out2_D8              | ×            | ×                | ×                | 1         | Tx13 |
| Port B5 | Out2_D5             | Out2_D9              | Out2_D9              | ×            | ×                | ×                | 1         | Tx14 |
| Port B6 | Out2_D6             | ×                    | Out2_D10             | ×            | ×                | ×                | 1         | Tx10 |
| Port B7 | Out2_D7             | ×                    | Out2_D11             | ×            | ×                | ×                | 1         | Tx11 |
| Port C0 | ×                   | Out2_D0              | Out2_D0              | ×            | ×                | ×                | 1         | Tx15 |
| Port C1 | ×                   | Out2_D1              | Out2_D1              | ×            | ×                | ×                | 1         | Tx18 |
| Port C2 | ×                   | Out2_D2              | Out2_D2              | ×            | ×                | ×                | 1         | Tx19 |
| Port C3 | ×                   | Out2_D3              | Out2_D3              | ×            | ×                | ×                | 1         | Tx20 |
| Port C4 | ×                   | Out2_D4              | Out2_D4              | ×            | ×                | ×                | 1         | Tx21 |
| Port C5 | ×                   | Out2_D5              | Out2_D5              | ×            | ×                | ×                | 1         | Tx22 |
| Port C6 | ×                   | Out2_D6              | Out2_D6              | ×            | ×                | ×                | 1         | Tx16 |
| Port C7 | ×                   | Out2_D7              | Out2_D7              | ×            | ×                | ×                | 1         | Tx17 |
| LVAL    | ×                   | ×                    | ×                    | ×            | ×                | ×                | 1         | Tx24 |

| Dort / | 2-ch                |                      |                      |              |                  | Dim              |           |      |
|--------|---------------------|----------------------|----------------------|--------------|------------------|------------------|-----------|------|
| signal | 8-bit × 2<br>output | 10-bit × 2<br>output | 12-bit × 2<br>output | 8-bit output | 10-bit<br>output | 12-bit<br>output | Connector | name |
| FVAL   | ×                   | ×                    | ×                    | ×            | ×                | ×                | 1         | Tx25 |
| DVAL   | ×                   | ×                    | ×                    | ×            | ×                | ×                | 1         | Tx26 |
| EEN    | ×                   | ×                    | ×                    | ×            | ×                | ×                | 1         | Tx23 |

| Dant ( simul  | Dual base    |               |               | Commenter | Diamana |
|---------------|--------------|---------------|---------------|-----------|---------|
| Port / signal | 8-bit output | 10-bit output | 12-bit output | Connector | Finname |
| Port D0       | Out2_D0      | Out2_D0       | Out2_D0       | 2         | Tx0     |
| Port D1       | Out2_D1      | Out2_D1       | Out2_D1       | 2         | Tx1     |
| Port D2       | Out2_D2      | Out2_D2       | Out2_D2       | 2         | Tx2     |
| Port D3       | Out2_D3      | Out2_D3       | Out2_D3       | 2         | Tx3     |
| Port D4       | Out2_D4      | Out2_D4       | Out2_D4       | 2         | Tx4     |
| Port D5       | Out2_D5      | Out2_D5       | Out2_D5       | 2         | Tx6     |
| Port D6       | Out2_D6      | Out2_D6       | Out2_D6       | 2         | Tx27    |
| Port D7       | Out2_D7      | Out2_D7       | Out2_D7       | 2         | Tx5     |
| Port E0       | ×            | Out2_D8       | Out2_D8       | 2         | Tx7     |
| Port E1       | ×            | Out2_D9       | Out2_D9       | 2         | Tx8     |
| Port E2       | ×            | ×             | Out2_D10      | 2         | Tx9     |
| Port E3       | ×            | ×             | Out2_D11      | 2         | Tx12    |
| Port E4       | ×            | ×             | ×             | 2         | Tx13    |
| Port E5       | ×            | ×             | ×             | 2         | Tx14    |
| Port E6       | ×            | ×             | ×             | 2         | Tx10    |
| Port E7       | ×            | ×             | ×             | 2         | Tx11    |
| Port F0       | ×            | ×             | ×             | 2         | Tx15    |
| Port F1       | ×            | ×             | ×             | 2         | Tx18    |
| Port F2       | ×            | ×             | ×             | 2         | Tx19    |
| Port F3       | ×            | ×             | ×             | 2         | Tx20    |
| Port F4       | ×            | ×             | ×             | 2         | Tx21    |
| Port F5       | ×            | ×             | ×             | 2         | Tx22    |
| Port F6       | ×            | ×             | ×             | 2         | Tx16    |
| Port F7       | ×            | ×             | ×             | 2         | Tx17    |
| LVAL          | ×            | ×             | ×             | 2         | Tx24    |
| FVAL          | ×            | ×             | ×             | 2         | Tx25    |

LVAL 1 and LAVL 2 represent the same signal, and FAVL 1 and FVAL 2 represent the same signal.

## ■ Video Output Timing Diagram

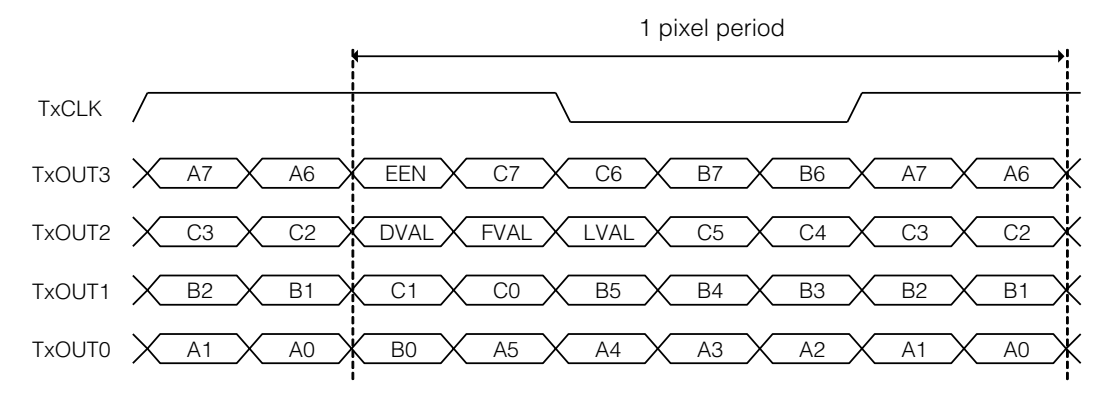

## Exposure Mode

| Operati                    | on mode | Command |    |
|----------------------------|---------|---------|----|
| Exposure Mode Trigger Mode |         | TR      | TG |
| OFF                        | OFF     | 0       | 0  |
|                            | ON      |         | 1  |
| Time e el                  | OFF     | 4       | 0  |
| Timea                      | ON      |         | 1  |
| PWC                        | ON      | 2       | 1  |

The following operation modes are available on the camera.

✤ For details on operation mode and function combinations, see "Basic Function Matrix" (page 20).

## **Image Output Timing**

## **Horizontal Timing**

## ■ When [Exposure Mode] is [Off] (internal trigger)

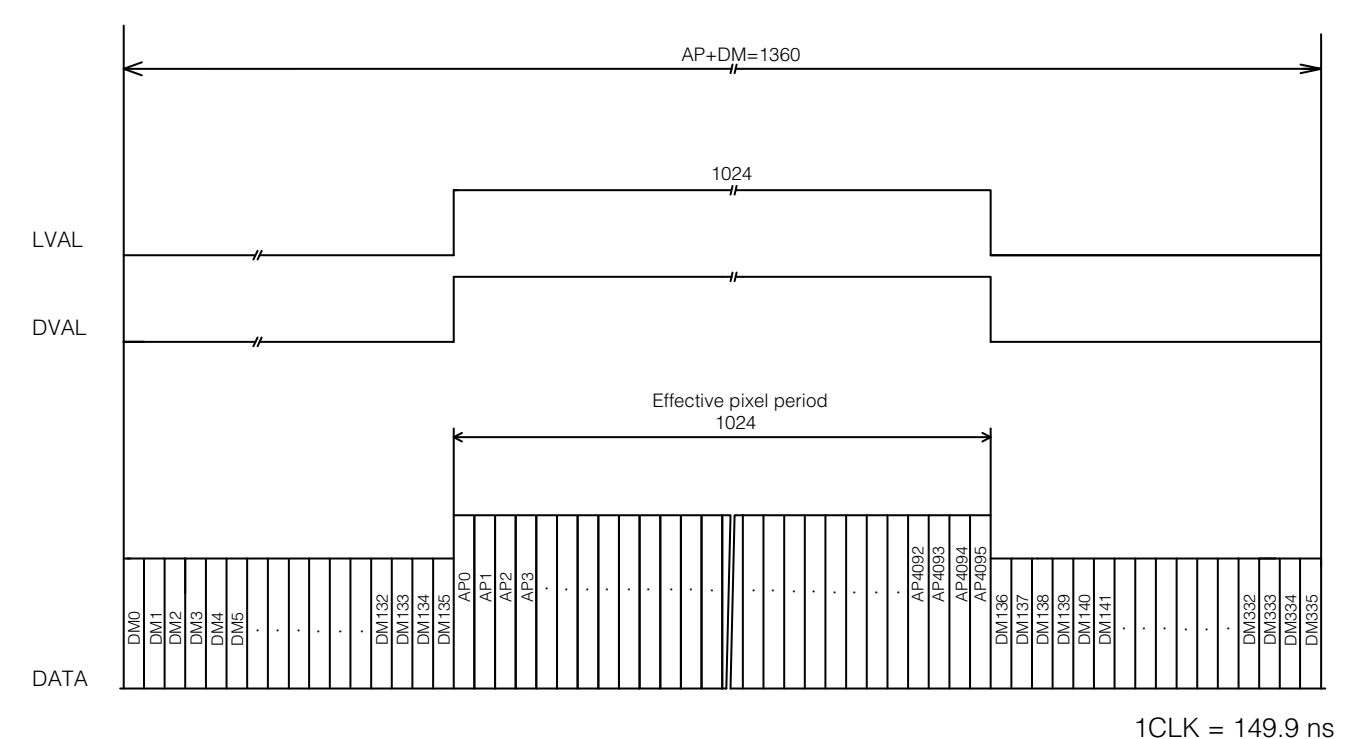

DM: Dummy pixel or Transfer\_data pixel LVAL: Line Valid DVAL: Data Valid

# **Trigger Control**

The camera allows Line Start trigger controls to be performed via external trigger signals. The Line Start trigger allows exposure control via the trigger signal inputs.

The settings for exposure control and triggers are related to each other. Be sure to configure the settings described in "Connecting to the Camera to Control Tool" (page 15).

## **Shortest Repetition Period for Triggers**

#### Trigger Mode ON, full resolution

|                     |             | Shortest period (µs)                                                      |
|---------------------|-------------|---------------------------------------------------------------------------|
| Exposure Mode OFF   | Camera Link |                                                                           |
|                     | 12-pin      |                                                                           |
| Exposure Mode Timed | Camera Link |                                                                           |
|                     | 12-pin      | $\begin{bmatrix} \text{Exposure time} + (25.48 - 20.38) \\ \end{bmatrix}$ |
| PWC                 | Camera Link |                                                                           |
|                     | 12-pin      |                                                                           |

## **Shortest Trigger Pulse Width**

#### Trigger Mode ON

|                     | Camera Link | 12-pin |
|---------------------|-------------|--------|
| Exposure Mode OFF   | 20.48 µs    | 50 µs  |
| Exposure Mode Timed | 20.48 µs    | 50 µs  |
| PWC                 | 20.48 µs    | 50 µs  |

## ■ When [Exposure Mode] is [Off]

Perform accumulation and scanning using triggers from an external source. As the accumulation control is performed using the camera's internal counter, accumulation will not be affected by trigger jitter.

- Actual exposure time: trigger period \*1 5.1 μs
- Shortest trigger period: 25.48 µs (20.38 µs exposure time)
- \*1 Recommended input range for trigger period: 25.48 µs to 2.0 ms
- The electronic shutter cannot be used in this mode.
- In this mode, only gain control will operate for One Push channel balance.

#### Caution

Be aware that the jitter that occurs in input triggers will result in accumulation errors.

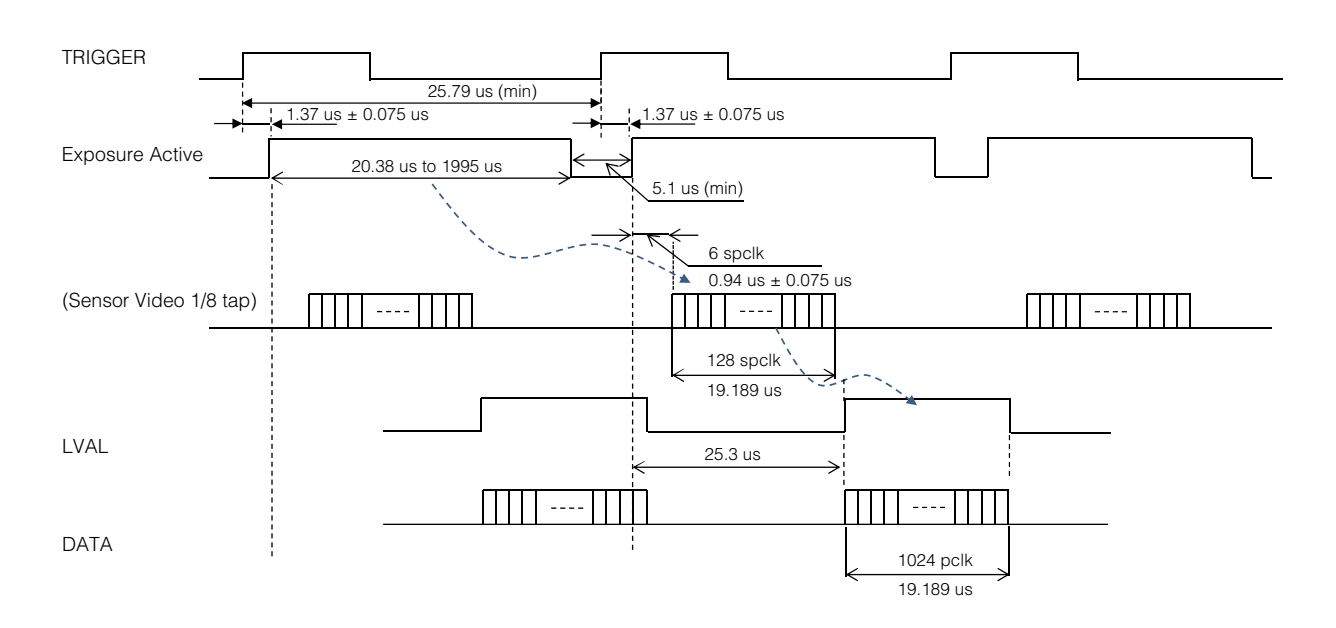

Spclk (Sensor Pixel clock): 149.92 ns (6.67 MHz) pclk (Cameralink Pixel clock): 18.74 ns (53.36 MHz: SPCLK × 8)

#### Restrictions on trigger input periods and line rate conditions

As the first video signal triggered after the power is turned on or immediately after the trigger interval is 2 ms or higher is significantly affected by dark currents, we do not recommend using the first line at the beginning for [Trigger Mode].

## ■ When [Exposure Mode] is [Timed]

Perform accumulation and scanning using triggers from an external source.

As the accumulation control is performed using the camera's internal counter, accumulation will not be affected by trigger jitter.

In addition, accumulation control can be performed individually for ch1 and ch2.

- Trigger period: exposure time + 5.1 µs
- Shortest trigger period: 25.48 µs (20.38 µs exposure time)

#### **Electronic shutter**

- Variable range: 20.38 µs (1L) to 1.995 ms (individual ch1/ch2 control possible)
- Variable unit: 149.9 ns (1clk) (individual ch1/ch2 control possible)

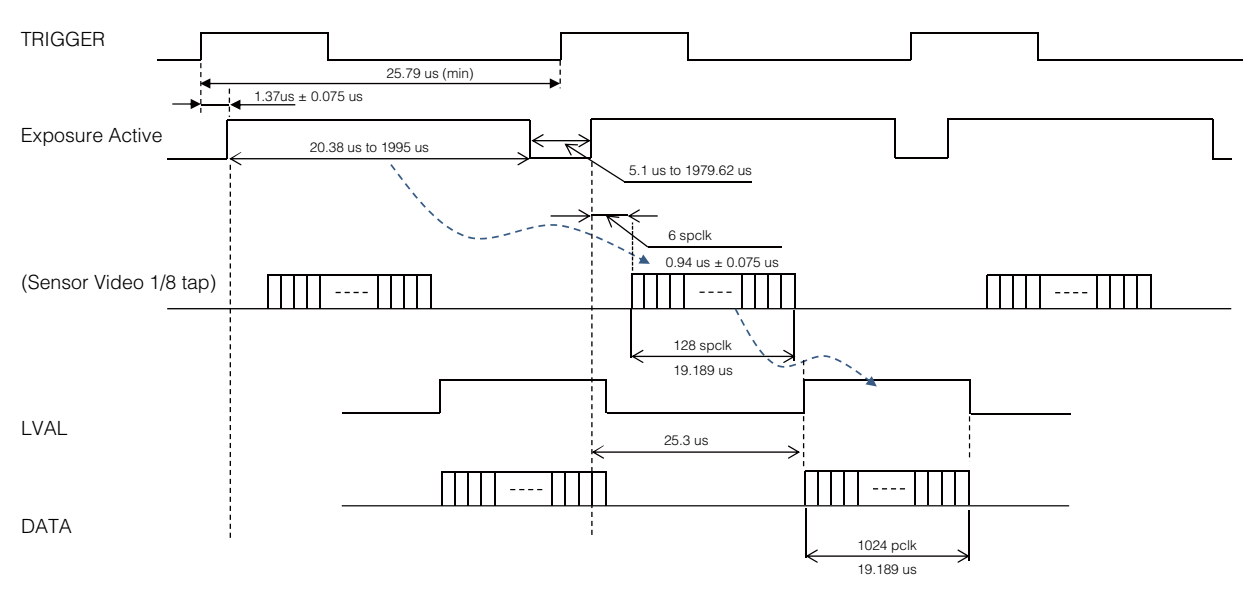

Spclk (Sensor Pixel clock): 149.92 ns (6.67 MHz) pclk (Cameralink Pixel clock): 18.74 ns (53.36 MHz: SPCLK × 8)

#### Restrictions on trigger input periods and line rate conditions

As the first video signal triggered after the power is turned on or immediately after the trigger interval is 2 ms or higher is significantly affected by dark currents, we do not recommend using the first line at the beginning for [Trigger Mode].

## ■ When [Exposure Mode] is [Trigger Width]

Perform accumulation and scanning using triggers from an external source. The accumulation time depends on the pulse width of the supplied trigger.

- Shortest trigger period: 25.48 µs
- Acceptable input pulse width: 50 µs to 1.995 ms (during TTL Interface input); 20.38 µs to 1.995 ms (during Camera Link CC1 input)
- When executing One Push channel balance (i.e., the camera's W.B. LED is lit amber), triggers must be input continuously with the same trigger period as during actual use.

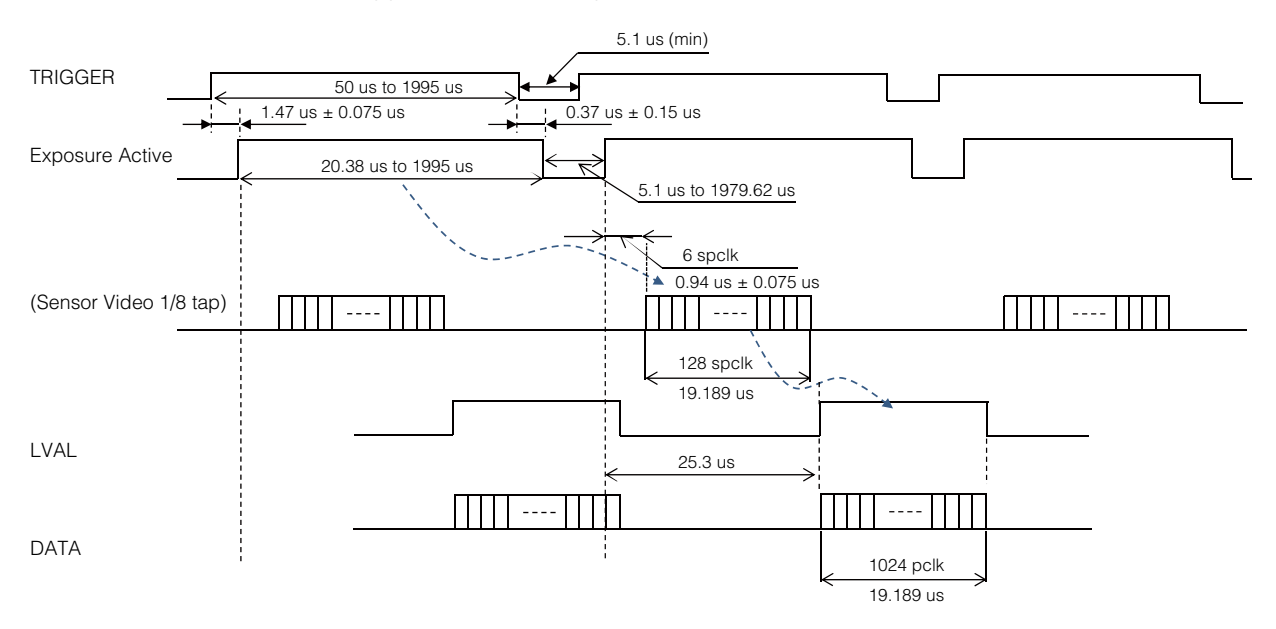

Spclk (Sensor Pixel clock): 149.92 ns (6.67 MHz) pclk (Cameralink Pixel clock): 18.74 ns (53.36 MHz: SPCLK × 8)

#### Restrictions on trigger input periods and line rate conditions

As the first video signal triggered after the power is turned on or immediately after the trigger interval is 2 ms or higher is significantly affected by dark currents, we do not recommend using the first line at the beginning for [Trigger Mode].

#### During normal continuous operation

#### When [Exposure Mode] is [Off]

Perform accumulation and scanning using triggers generated internally on the camera.

As the accumulation control is performed using the camera's internal counter, accumulation will not be affected by trigger jitter.

The accumulation time depends on the trigger interval. By increasing the length of the trigger interval, you can achieve high sensitivity.

#### Line period

- Variable range: 25.48 µs (1L) to 2.0 ms
- Variable unit: 149.9 ns (1clk)
- Actual exposure time: line rate 5.1 µs

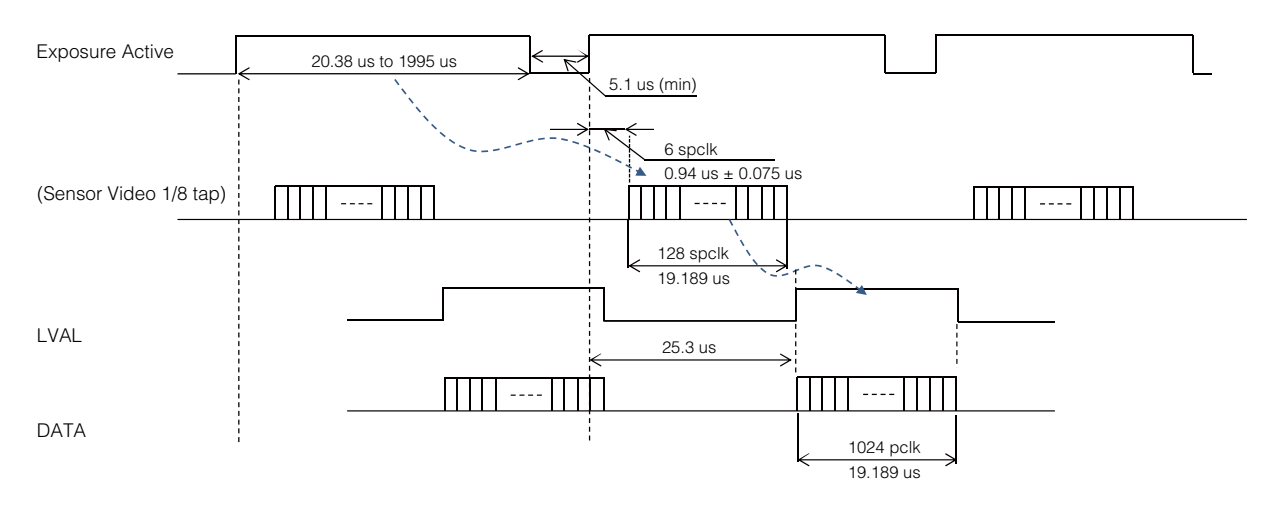

Spclk (Sensor Pixel clock): 149.92 ns (6.67 MHz) pclk (Cameralink Pixel clock): 18.74 ns (53.36 MHz: SPCLK × 8)

## When [Exposure Mode] is [Timed]

Perform accumulation and scanning using triggers generated internally on the camera. As the accumulation control is performed using the camera's internal counter, accumulation will not be affected by trigger jitter.

In addition, accumulation control can be performed individually for ch1 and ch2.

#### Line period

- Variable range: 25.48 µs (1L) to 2.0 ms
- Variable unit: 149.9 ns (1clk)

## **Electronic shutter**

- Variable range: 20.38 µs (1L) to 1.995 ms <sup>\*1</sup> (individual ch1/ch2 control possible)
- Variable unit: 149.9 ns (1clk) (individual ch1/ch2 control possible)
- \*1 The maximum duration will be the configured line period minus 5.1 µs.

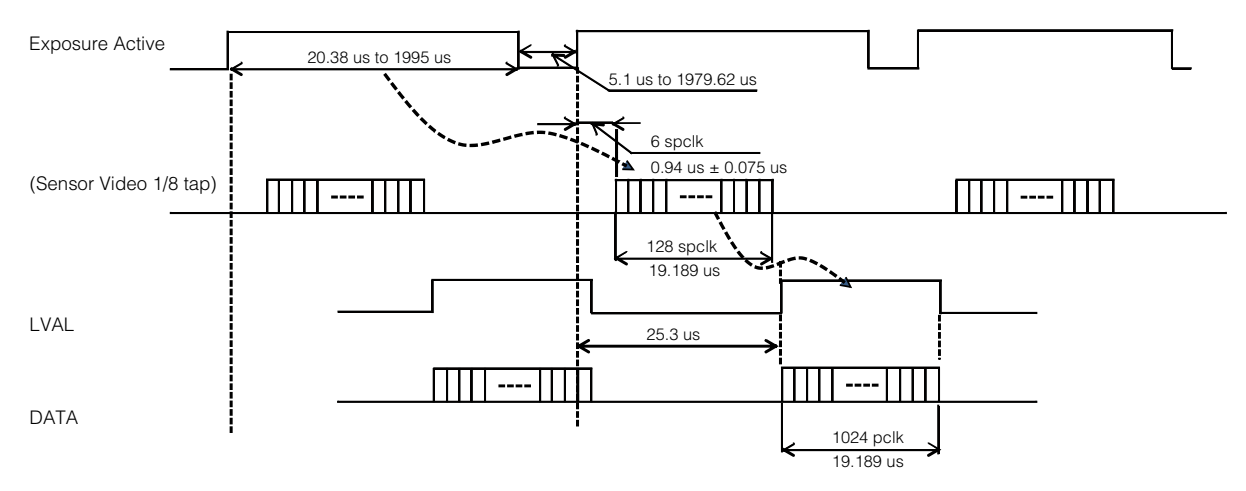

Spclk (Sensor Pixel clock): 149.92 ns (6.67 MHz) pclk (Cameralink Pixel clock): 18.74 ns (53.36 MHz: SPCLK × 8)

## **Pixel Sensitivity Correction**

Correct variations between the sensor's pixels.

- Switching for this function is performed via serial communication.
- This function is dependent on the operation mode.

## **PRNU** Correction

Correct sensitivity variations between the sensor's pixels. Level differences between taps will also be corrected simultaneously.

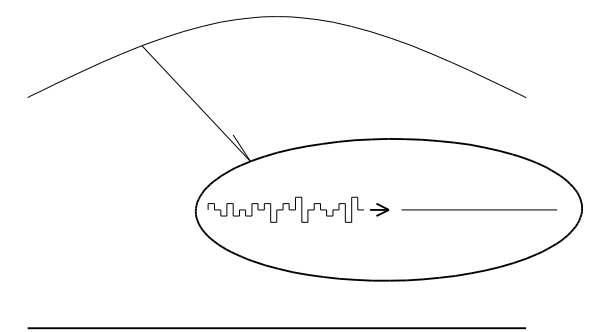

## **DSNU** Correction

Correct offset variations between the sensor's pixels.

# **Defective Pixel Correction**

Correct defective pixels.

Correction is performed using the average value between the pixels to the immediate left and right. Up to eight defective pixels per channel can be corrected.

The pixels at the left and right edges cannot be corrected.

## Auto detection function

When a threshold value is configured and auto detection is performed, the defects are detected and their data points are stored internally on the camera.

When the defective pixel correction function is enabled after executing auto detection, the detected values are corrected.

Monochrome Defective pixel

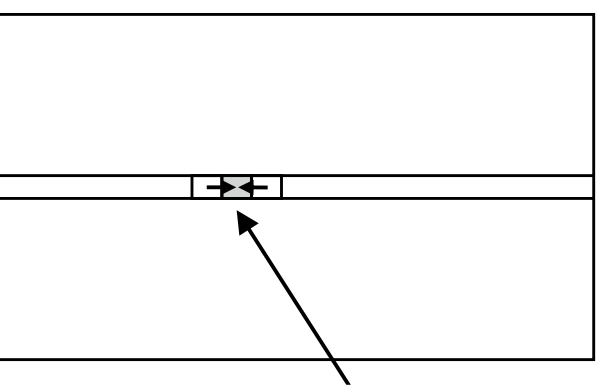

The defective pixel is corrected using the average value between the pixels to the immediate left and right.

- ✤ White defects can be recorrected.
- ✤ Black defects cannot be redetected.

## Gain Control

The following three gain functions are available on the camera.

- Sensor conversion gain
- Analog base gain
- Analog fine gain

#### Sensor conversion gain

Sensor conversion gain (SCG) is InGaAs sensors' internal gain. Settings for ch1 and ch2 can be configured individually from an external source, and the amount of gain can be adjusted via different combinations of 3-bit setting values.

|     | Scaling* |     |                   |
|-----|----------|-----|-------------------|
| Cfa | Cfb      | Cfc |                   |
| 1   | 0        | 0   | 3.5               |
| 1   | 1        | 0   | 1                 |
|     |          |     | (default setting) |
| 1   | 0        | 1   | 0.25              |
| 1   | 1        | 1   | 0.05              |

\* Sensitivity (all scaling values are TYP values)

#### Analog base gain

Analog base gain (ABG) is gain that is performed prior to the video signal output from the sensor passing through the CDS circuit.

Settings for ch1 and ch2 can be configured individually from an external source. The gain steps can be configured to one of four levels.

When the gain level is low, the video output may not be saturated in some cases. Therefore, check whether the video is saturated whenever you change the settings.

| AnalogBaseGain setting value | Scaling*                                       |
|------------------------------|------------------------------------------------|
| 0                            | -6 dB ± 1 dB                                   |
| 1                            | -3 dB ± 1 dB                                   |
| 2                            | 0 dB ± 1 dB<br>(WA-1000D-CL default setting)   |
| 3                            | 3 dB ± 1 dB<br>(WAHA-1000D-CL default setting) |

\* Sensitivity (all scaling values are TYP values)

## Analog fine gain

Analog fine gain (AFG) is gain that is performed after the video signal passes through the CDS circuit and prior to ADC (analog digital conversion).

This gain can be configured simultaneously for both ch1 and ch2 or individually for ch1 and ch2. Settings are configured as follows for each mode.

#### Master Mode

Master: Allows simultaneous configuration of ch1 and ch2 settings.

2ch: Allows separate configuration from Master. The sum gain of Master and 2ch is applied to the ch2 video. This allows you to adjust the level differences between channels and perform fine adjustments on ch2.

#### • Individual Mode

Allows individual configuration of ch1 and ch2 settings.

|                 |        | Setting range            | Total gain               |
|-----------------|--------|--------------------------|--------------------------|
| Master Mode     | Master | 0 to +11 dB (0 to 308)   | AFG Total = Master       |
|                 | 2ch    | -3 to +3 dB (-84 to +84) | AFG Total = Master + 2ch |
| Individual Mode | 1ch    | 0 to +11 dB (0 to 308)   | AFG Total = 1ch          |
|                 | 2ch    | 0 to +11 dB (0 to 308)   | AFG Total = 2ch          |

The following diagram indicates the gain ranges of each mode.

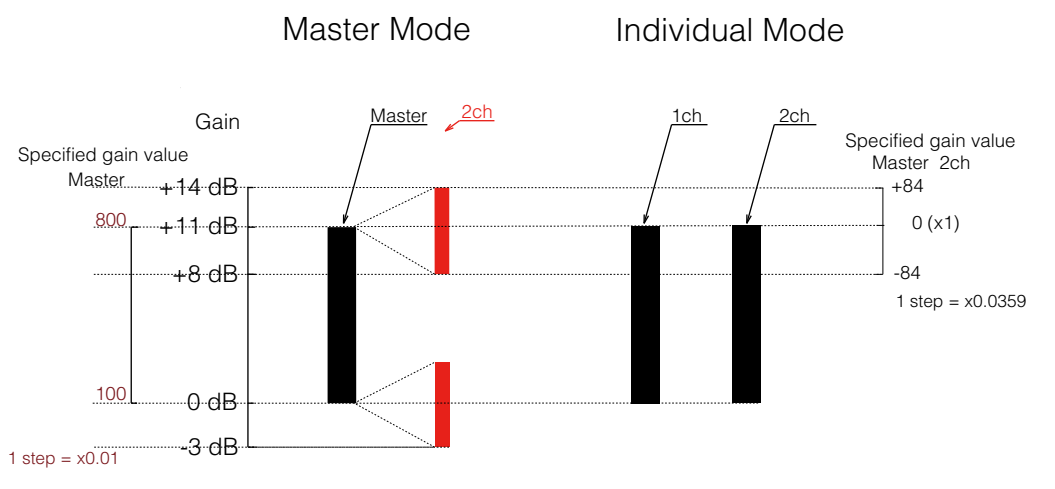

The following three gain values for ch1 and ch2 are added together for the total gain value. Total Gain = SensorConversionGain (dB) + AnalogBaseGain (dB) + AnalogFineGain (dB)

## LUT (Lookup Table) / Gamma Function

The LUT function is used to generate a non-linear mapping between signal values captured on the sensor and those that are output from the camera.

The gamma function corrects the output signals from the camera beforehand (reverse correction), taking into consideration the light-emitting properties of the monitor display.

The  $\gamma$ 0.45, LUT, and OFF settings can be selected on this camera. When OFF is selected,  $\gamma$ 1 (linear) sensitivity is applied.

The factory default setting is OFF.

## **γ**0.45

The following sensitivity curve is available internally on the camera. In this mode, the same sensitivity curve is configured for ch1 and ch2.

| CCD output level | Analog Signal     | Digital Out (8-bit each) | Digital Out (10-bit each) |
|------------------|-------------------|--------------------------|---------------------------|
| Black            | Setup 3.6%, 25 mV | 8LSB                     | 32LSB                     |
| 1912 mV          | 700 mV            | 222LSB                   | 890LSB                    |
| 2200 mV or more  | 800 mV            | 255LSB                   | 1023LSB                   |

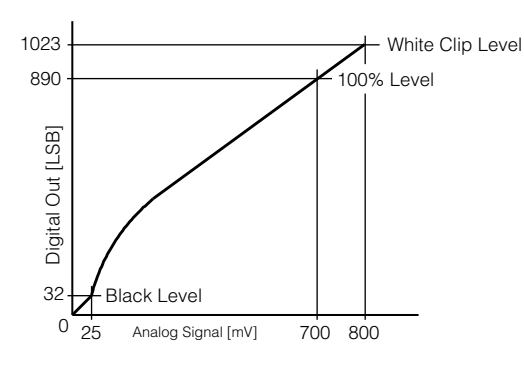

## ∎ LUT

In this mode, the sensitivity curve can be configured for individually for ch1 and ch2. Setting range: 0 to 8191LSB (200%)

Number of setting points: 256

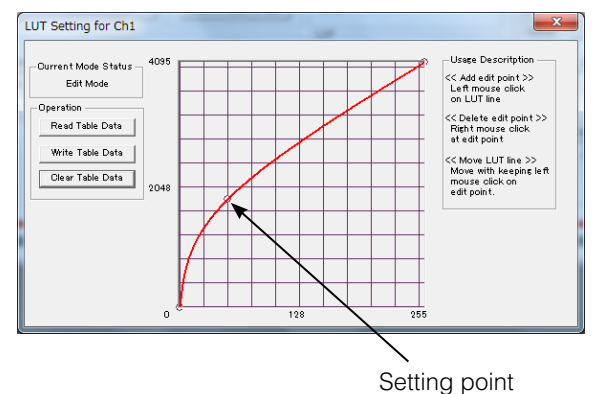

## **Shading Correction**

The shading correction is a function that corrects non-uniformity (i.e., shading) in the amount of light generated by the lens and lighting equipment.

The following shading correction modes are available on the camera.

## Flat shading correction

Perform flat correction for the ch1 and ch2 signals.

The range of brightness that can be corrected is within  $\pm 20\%$  of the region with the highest signal level on one line.

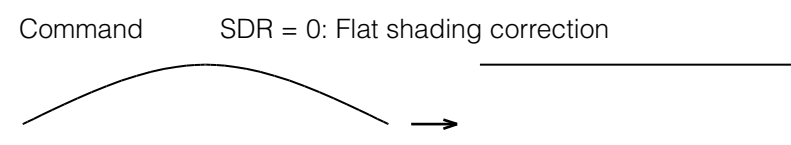

- Complete correction may not be possible depending on the optical system and light source you are using.
- Data based on corrections performed under factory conditions is stored for this function.

#### To perform the shading function

The function is turned ON/OFF via serial communication. This function is not dependent on the operation mode, but is effective when used during actual use.

You can also save the setting and have it applied whenever the power is subsequently turned on. For details on saving the setting, see "Step 7: Saving the Settings" (page 18).

## **Channel Balancing**

You can adjust the signal level of ch2 so that it matches that of ch1. The level can be adjusted for this function by adjusting the gain or by varying the shutter.

| Channel belence | Control Tool | Executed | Deer papel SW |               |  |
|-----------------|--------------|----------|---------------|---------------|--|
| Channel balance | Control 1001 | СВ       | AH            | near panel SW |  |
| Gain            | 0            | 0        | ×             | 0             |  |
| Shutter         | 0            | ×        | 0             | ×             |  |

#### Caution -

When performing gain channel balancing or shutter channel balancing with external triggers (i.e., when the POWER/TRIG LED on the rear panel is lit amber), the external triggers must continue to be input.

#### Gain channel balancing

Calculate the difference between ch1 and ch2, and adjust the ch2 gain until the difference disappears to balance the channels.

Command CB = 0 Manual / One push ACB

#### Shutter channel balancing (Exposure Mode Timed only)

Calculate the difference between ch1 and ch2, and adjust the ch2 shutter until the difference disappears to balance the channels.

Command AH = 0 Active One push shutter ACB

## **Black Level Correction**

Black level correction is a function for adjusting the setup level. When this function is used, the following is performed for the gain mode setting.

Ch1/ch2: -255 to +255 LSB@12-bit

## Variable Line Rate

You can set the line rate to 1L or more.

This function can be used to match the scanning speed of the camera to the feeding speed of the object or to lengthen the accumulation time to increase sensitivity.

- Variable range: 500 Hz to 39.235 kHz (25.4875 µs to 2 ms)
- Variable unit: 149.9 ns (1clk)
- Supported operation modes: Exposure Mode OFF / internal trigger

Shutter select / internal trigger

- You can also save the setting and have it applied whenever the power is subsequently turned on, but this requires addition operations.
- Switching and settings storage for this function is performed via serial communication.
- The black level will change depending on the line rate, so be sure to readjust the black level after changing the line rate or trigger period.

#### ■ Auto line rate configuration function

You can automatically configure the optimal line rate when you want to prioritize sensitivity.

- Supported operation modes: When Trigger Mode OFF, Exposure Mode OFF / Exposure Mode Timed
- You can also save the setting and have it applied whenever the power is subsequently turned on. For details on saving the setting, see "Step 7: Saving the Settings" (page 18).

## **Electronic Shutter**

When you use this function, you can set the exposure to a preconfigured accumulation time, regardless of the line rate.

The accumulation time can be configured individually for ch1 and ch2.

- Variable range: 20.38 µs (1L) to 1.995 ms (individual ch1/ch2 control possible)
- Variable unit: 149.9 ns (1clk) (individual ch1/ch2 control possible)
- Supported operation modes: When Trigger Mode ON, Exposure Mode Timed

#### Caution -

In "Trigger Mode OFF, Exposure Mode Timed" mode, the line rate configured will be the maximum value at which the shutter operates. However, in "Trigger Mode ON, Exposure Mode Timed" mode, the input trigger period will be the maximum value.

- You can also save the setting and have it applied whenever the power is subsequently turned on, but this requires addition operations.
- Switching and settings changing and storage for this function is performed via serial communication.

## **EEN (Exposure Enable) Function**

Perform external output for the timing at which video is accumulated to the sensor. The signal is output to the DC IN / trigger IN connector (12-pin round) and the DIGITAL I/O 1 video output connector (Camera Link).

#### Example: Output to the DIGITAL I/O 1 video output connector (Camera Link)

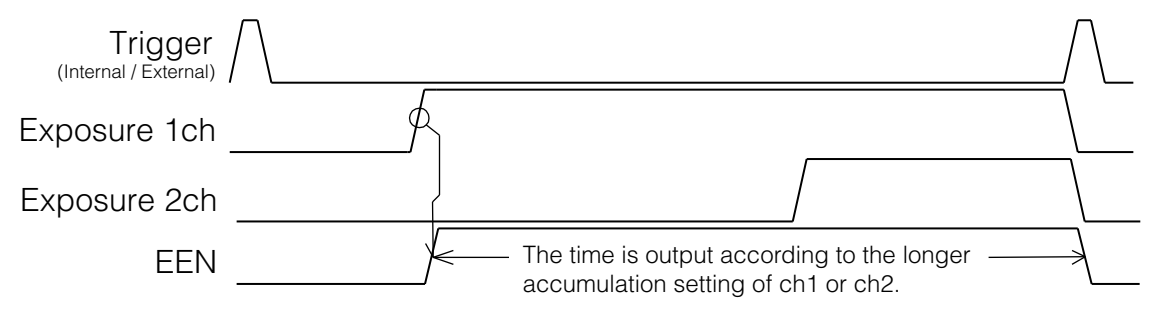

The negative polarity is output to the DC IN / trigger IN connector (12-pin round), and the positive polarity is output to the DIGITAL I/O 1 video output connector (Camera Link). The polarities cannot be changed.

# **Test Pattern Function**

You can display the following types of test patterns. Video output is not possible while a test pattern is being executed.

This function is not dependent on gain and offset values that have already been configured, and output is performed in the following states.

- Switching for this function is performed via serial communication.
- This function cannot be saved as the initial state of the camera.

■ 1: Gray 1

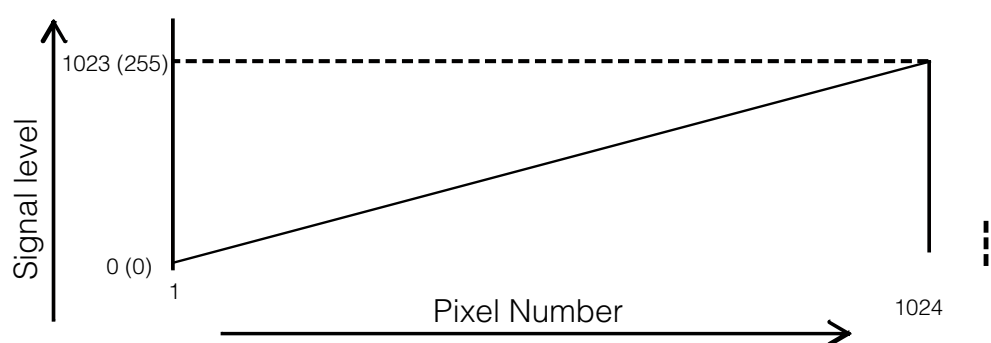

Values in parentheses indicate those during 8-bit output.

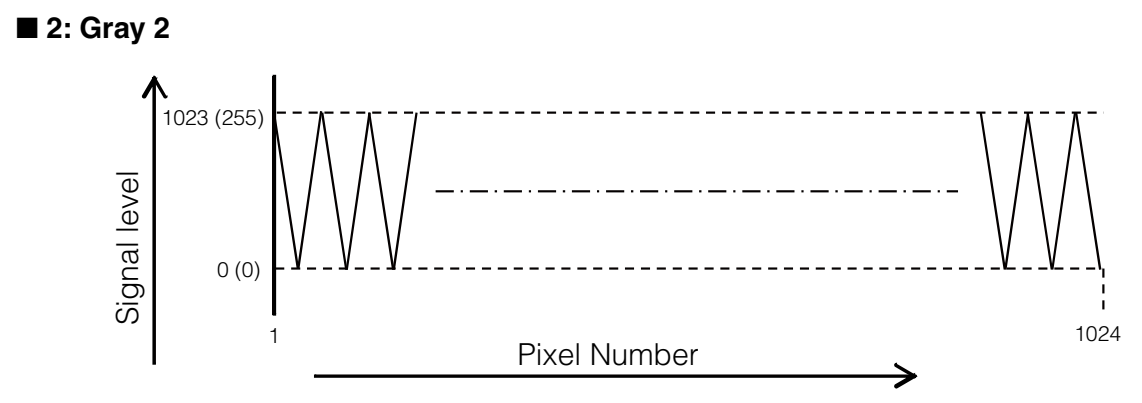

Values in parentheses indicate those during 8-bit output.

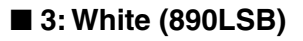

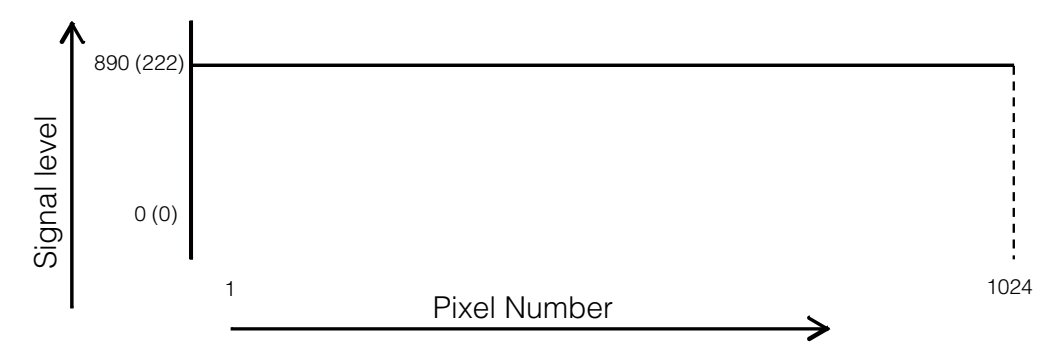

Values in parentheses indicate those during 8-bit output.

# **RS-232C Command Control**

The basic control parameters are as follows.

| Item               | Control parameter                            |  |  |
|--------------------|----------------------------------------------|--|--|
| Scanning           | Independent scanning for all pixels, binning |  |  |
| Electronic Shutter | Accumulation time                            |  |  |
| Gain               | Ch1, ch2                                     |  |  |
| Black              | Ch1, ch2                                     |  |  |
| Trigger            | Mode, trigger polarity selection             |  |  |
| Miscellaneous      | Camera Link: 8- ⇔ 10-bit switching           |  |  |
|                    | Test pattern: ON ⇔ OFF                       |  |  |

✤ For details, refer to the JAI WA-1000D-CL Communication Protocols.

# Field Upgrade Function

You can update the timing controller and firmware using the dedicated update tool via Camera Link serial communication.

Serial communication via the DC IN / trigger IN connector (12-pin round) is not supported for this function.

# **Settings List**

For details on the ASCII Command List, visit the product page (WA-1000D-CL) on our website.

# **Control Tool**

| : Settin                                 | gs that can only be config                          | gured when image                                | e capture on the camera is stopped                                                                                                    |
|------------------------------------------|-----------------------------------------------------|-------------------------------------------------|----------------------------------------------------------------------------------------------------|
| Item                                     | Setting range                                       | Default value                                   | Description                                                                                                    |
| a) Device Control                        |                                                     |                                                 | Display/configure information related to the device.                                                                                              |
| Device Vendor Name                       | —                                                   | "JAI Ltd., Japan"                               | Display the manufacturer name.                                                                                                    |
| Device Model Name                        |                                                     | WA-1000D-CL                                     | Display the model name.                                                                                                    |
| Device Manufacturer Info                 | _                                                   | _                                               | Display the manufacturer information.                                                                                                    |
| Device SFNC Version Major                |                                                     | 2                                               | Display the SFNC version.                                                                                                    |
| Device SFNC Version Minor                |                                                     | 0                                               |                                                                                                    |
| Device SFNC Version Sub<br>Minor         | —                                                   | 0                                               |                                                                                                    |
| Device Version                           | _                                                   | —                                               | Display the device version.                                                                                                    |
| Device Firmware Version                  | _                                                   | _                                               | Display the firmware version.                                                                                                    |
| Device Manifest XML Major<br>Version     | —                                                   | -                                               | Display the XML version.                                                                                                    |
| Device Manifest XML Minor<br>Version     | —                                                   | -                                               |                                                                                                    |
| Device Manifest XML Sub<br>Minor Version | —                                                   | -                                               |                                                                                                    |
| Device ID                                | _                                                   | _                                               | Display the device ID.                                                                                                    |
| Device User ID                           | Any                                                 | _                                               | Set the user ID for the camera.                                                                                                    |
| Device Scan Type                         | Linescan                                            | Linescan                                        | Display the scan type of the camera.                                                                                                    |
| Device Temperature Selector              | Sensor                                              | Sensor                                          | Display the location of the temperature sensor inside the camera.                                                                                 |
| Device Temperature 1                     | _                                                   | _                                               | Display the internal temperature (°C) of                                                                                                    |
| Device Temperature 2                     | _                                                   | _                                               | the camera.                                                                                                    |
| Device Reset                             |                                                     | _                                               | Reset the device.                                                                                                    |
| b) Image Format Control                  |                                                     |                                                 | Configure image format settings.                                                                                                    |
| Pixel Format                             | Mono8<br>Mono10<br>Mono12                           | Mono10                                          | Set the pixel format.                                                                                                    |
| Test Pattern                             | Off,<br>GreyHorizontalRamp,<br>Grayscale2,<br>White | Off                                             | Select the test image.                                                                                                    |
| c) Acquisition Control                   |                                                     |                                                 | Configure image acquisition settings.                                                                                                    |
| Trigger Selector                         | Line Start                                          | Line Start                                      | Select the trigger operation.                                                                                                    |
| Trigger Mode                             | Off, On                                             | Off                                             | Select the trigger mode.                                                                                                    |
| Trigger Source                           | CC1,<br>Line4                                       | CC1                                             | Select the trigger signal source.                                                                                                    |
| Trigger Activation                       | Rising Edge,<br>Falling Edge                        | Rising Edge<br>(rising edge of<br>input signal) | Select the polarity of the trigger signal<br>(i.e., location of signal at which trigger is<br>applied).                                           |
| Acquisition Line Rate                    | 500.0 to 39235.29411                                | 39235.3                                         | Set the line rate as a frequency. (unit: Hz)                                                                                                    |
| Exposure Mode                            | Off,<br>Timed,<br>Trigger Width                     | Timed (control<br>via exposure<br>time)         | Select the exposure mode.                                                                                                    |
| Exposure Time                            | 20.3898 to 1994.90205                               | 20.3898                                         | Set the exposure time.<br>The maximum value when [Trigger Mode]<br>is set to [Off] varies depending on the<br>[Acquisition Frame Rate Raw] value. |
| d) Analog Control                        |                                                     |                                                 | Configure analog control settings.                                                                                                    |
| Black Level Selector                     | All                                                 | All                                             | Select the black level to configure.                                                                                                    |
| Black Level                              | -133 to 255                                         | 0                                               | Set the black level value.                                                                                                    |
| Gain Selector                            | Analog All                                          | Analog All                                      | Select the gain to configure.                                                                                                    |

| Item               |                             | Setting range                         | Default value                       | Description                                                                                                    |
|--------------------|-----------------------------|---------------------------------------|-------------------------------------|----------------------------------------------------------------------------------------------------|
|                    | Gain                        | 1 to 3.572                            | 1                                   | Set the gain value by multipliers for the gain setting selected in [Gain Selector].                                                       |
|                    | Gain Raw                    | 0 to 308                              | 0                                   | Set the gain value for the gain setting selected in [Gain Selector].                                                                      |
| Analog Base Gain   |                             | 0 to 3                                | 2                                   | Set the analog coarse gain.                                                                                                    |
| e)                 | LUT Control                 |                                       |                                     | Configure LUT settings.                                                                                                    |
| LU                 | T Mode                      | Off, Gamma, LUT                       | Off                                 | Select the JAI LUT mode.                                                                                                    |
| Ga                 | mma                         | 0.45 to 1.0                           | 1.0                                 | Set the gamma value.                                                                                                    |
| LU                 | T Selector                  | Luminance                             | Luminance                           | Display the LUT data type.                                                                                                    |
| LU                 | T Index                     | 0 to 255                              | 0                                   | Set the LUT index table number.                                                                                                    |
| LU                 | T Value                     | 0 to 4095                             | 0                                   | Set the LUT value.                                                                                                    |
| f) l               | Jser Set Control            |                                       |                                     | Configure user settings.                                                                                                    |
| Us                 | er Set Selector             | 0: Default,<br>User Set1 to User Set3 | default (factory<br>default values) | Select the user settings.                                                                                                    |
|                    | User Set Load               | _                                     | —                                   | Load user settings.                                                                                                    |
|                    | User Set Save               | -                                     | -                                   | Save the current setting values as user settings.                                                                                         |
| g)                 | JAI Custom Control          |                                       |                                     | Configure JAI proprietary function settings.                                                                                              |
| Im                 | age Format Control Selector | Sensor1,<br>Sensor2                   | Sensor1                             | Select the sensor channel to be configured with [Image Format Control].                                                                   |
| Ac                 | quisition Control Selector  | Sensor1,<br>Sensor2                   | Sensor1                             | Select the sensor channel to be configured with [Acquisition Control].                                                                    |
| An                 | alog Control Selector       | Sensor1,<br>Sensor2                   | Sensor1                             | Select the sensor channel to be configured with [Analog Control].                                                                         |
| LU                 | T Control Selector          | Sensor1,<br>Sensor2                   | Sensor1                             | Select the sensor channel to be configured with [LUT Control].                                                                            |
| JA                 | I Custom Control Selector   | Sensor1,<br>Sensor2                   | Sensor1                             | Select the sensor channel to be configured with [JAI Custom Control].                                                                     |
|                    | Auto Line Rate Reference    | 0 to 1023                             | 500                                 | Set the reference value used when<br>performing automatic level control using<br>line periods.                                            |
|                    | Auto Line Rate              | —                                     | _                                   | Adjust the line rate to achieve the<br>brightness of the reference value.<br>This functions only when [Exposure<br>Mode] is set to [Off]. |
|                    | Blemish Correct             | Off, On                               | Off                                 | Select whether to enable blemish correction.                                                                                              |
|                    | Blemish Threshold           | 0 to 100                              | 1                                   | Set the blemish detection threshold.                                                                                                    |
|                    | Blemish Detect              | _                                     |                                     | Execute blemish detection.                                                                                                    |
|                    | Blemish Index               | 0 to 8                                | _                                   | Set the blemish data table. Up to 8<br>blemish pixels can be corrected.<br>Blemishes at the left and right edges<br>cannot be corrected.  |
|                    | Blemish Position            | 0 to 1024                             |                                     | Set the blemish position.                                                                                                    |
|                    | Pixel Black Correct         | Off,<br>Factory,<br>User              | Factory                             | Select whether to enable pixel offset correction.                                                                                         |
|                    | Pixel Black Detect          | —                                     | -                                   | Calculate the correction data for pixel offset correction.                                                                                |
| Pixel Gain Correct |                             | Off,<br>Factory,<br>User              | Off                                 | Select whether to enable pixel gain correction.                                                                                           |
| Pixel Gain Detect  |                             | —                                     | -                                   | Calculate the correction data for pixel gain correction.                                                                                  |
| Shading Correct    |                             | Off,<br>Factory,<br>User              | Off                                 | Select whether to enable shading correction.                                                                                              |
|                    | Shading Detect              |                                       | _                                   | Calculate the correction data for shading correction.                                                                                     |
|                    | Sens Out Cfa                | 0, 1                                  | 1                                   | Set the sensor's internal conversion gain.                                                                                                |
|                    | Sens Out Cfb                | 0, 1                                  | 1                                   | Set the sensor's internal conversion gain.                                                                                                |
|                    | Sens Out Cfc                | 0, 1                                  | 0                                   | Set the sensor's internal conversion gain.                                                                                                |
|                    | Noise reduction             | Off, On                               | Off                                 | Select whether to enable noise reduction.                                                                                                 |

| Item                         | Setting range             | Default value | Description                                                                                                    |
|------------------------------|---------------------------|---------------|----------------------------------------------------------------------------------------------------|
| Device TG Mode               | Sync,<br>Async            | Sync          | Select whether to operate with Channel 1<br>and Channel 2 synced or unsynced.<br>[Sync]: Synchronize Channel 1 and<br>Channel 2.<br>[Async]: Operate with Channel 1 and<br>Channel 2 unsynchronized.             |
| СL Туре                      | 2 Channel,<br>Dual Base   | 2 Channel     | Select the camera link output type.<br>[2 Channel]: Output two channels to one<br>connector according to the RGB<br>output settings.<br>[Dual Base]: Output Channel 1 and<br>Channel 2 to separate connectors.   |
| CL Cable Select              | Short,<br>Middle,<br>Long | Short         | Set preemphasis to match the camera link cable length.                                                                                                    |
| Gain Mode                    | Master,<br>Individual     | Individual    | Set the gain configuration method.<br>[Master]: Configure the gain settings for<br>Channel 2 to match those of<br>Channel 1.<br>[Individual]: Configure gain settings for<br>Channel 1 and Channel 2 separately. |
| Auto Channel Balance Gain    | _                         | -             | Correct the gain difference between<br>Channel 1 and Channel 2 according to<br>the output of Channel 1.                                                                                                    |
| Auto Channel Balance Shutter | _                         | -             | Correct the exposure time difference<br>between Channel 1 and Channel 2<br>according to the output of Channel 1.                                                                                                 |
| Aberration Enable            | Off, On                   | Off           | Select whether to enable aberration correction for Channel 2 according to Channel 1.                                                                                                    |
| Aberration Select            | Lens1,<br>Lens2,<br>Lens3 | Lens1         | Select the lens data to use for aberration correction.                                                                                                    |
| Aberration Name              | Any                       | _             | Set a name for the aberration correction.                                                                                                    |
| Aberration Left Side Pixel   | -3 to 3                   | 3             | Set the parameters for aberration correction.                                                                                                    |
| Aberration Area Number       | 1 to 8                    | 6             | Set the parameters for aberration correction.                                                                                                    |
| Aberration Area 2nd Pixel    | 1 to 7                    | 2             | Set the parameters for aberration correction.                                                                                                    |
| Aberration Area 3rd Pixel    | 1 to 6                    | 2             | Set the parameters for aberration correction.                                                                                                    |
| CL Cable Setting Short       | 0 to 255                  | 80            | Set the preemphasis level for when [CL Cable Select] is set to [Short].                                                                                                    |
| CL Cable Setting Middle      | 0 to 255                  | 120           | Set the preemphasis level for when [CL Cable Select] is set to [Middle].                                                                                                    |
| CL Cable Setting Long        | 0 to 255                  | 160           | Set the preemphasis level for when [CL<br>Cable Select] is set to [Long].                                                                                                    |

# Communication

| * | For | details | on the | setting | items, | refer | to the | JAI | Control | Tool | User's | Guide |
|---|-----|---------|--------|---------|--------|-------|--------|-----|---------|------|--------|-------|
|---|-----|---------|--------|---------|--------|-------|--------|-----|---------|------|--------|-------|

| Item                                  | Setting range                                                                                | Default value | Description                                                                        |
|---------------------------------------|----------------------------------------------------------------------------------------------|---------------|------------------------------------------------------------------------------------|
| Line Status                           | _                                                                                            | _             | Displays the connection status between the camera and Control Tool.                |
| Communication Port                    |                                                                                              |               | Set the connection port.                                                           |
| Category                              | Com Port,<br>Camera Link spec. 2000,<br>Camera Link spec. 2001,<br>Camera Link spec. ver.1.1 | Com Port      | Select the connection port.                                                        |
| Baud Rate                             | 9600bps,<br>19200bps,<br>38400bps,<br>57600bps,<br>115200bps,                                | 9600bps       | Select the communication speed.                                                    |
| Port Name                             | COM1 to COM16                                                                                | COM1          | Select the port name.                                                              |
| Files                                 |                                                                                              |               |                                                                                    |
| Write to File                         | _                                                                                            | —             | Save the setting values as a file.                                                 |
| Read to File                          | _                                                                                            | _             | Load a saved setting value file.                                                   |
| Current Area                          |                                                                                              |               |                                                                                    |
| Get Area                              | -                                                                                            | —             | **                                                                                 |
| Factory And User Setting In<br>Camera | Factory Data,<br>User 1 Data,<br>User 2 Data                                                 | _             | Restore factory default setting values,<br>or save values to user memory settings. |
| Store                                 | _                                                                                            | _             | Save the current setting values as user memory.                                    |
| Load                                  | —                                                                                            | _             | Load factory default setting values or values saved to user memory.                |
| Control Tool Message                  |                                                                                              |               |                                                                                    |
| Write to File                         |                                                                                              | _             | Save the currently displayed message as a file.                                    |
| Clear                                 | _                                                                                            |               | Clear the currently displayed message.                                             |

# Troubleshooting

Check the following before requesting help. If the problem persists, contact your local JAI distributor.

## Power supply and connections

| Problem                                                                                                   | Cause and solution                                                                                                    |
|----------------------------------------------------------------------------------------------------|----------------------------------------------------------------------------------------------------|
| The POWER/TRIG LED remains lit amber and does not turn green, even after power is supplied to the camera. | <ul> <li>A drop in voltage may have occurred due to the length of<br/>the power cable. Check whether input voltage specification<br/>for the camera is being met.</li> <li>Check that the sufficient power is being provided at the<br/>power supply in regards to the camera's power usage.</li> <li>Check the power cable connection.</li> </ul> |

## ■ Image display

| Problem                                    | Cause and solution                                                                                                    |
|--------------------------------------------|----------------------------------------------------------------------------------------------------|
| Gradation in dark areas is not noticeable. | Use the gamma function to correct the display. As the light-<br>emitting properties of the monitor are not linear, the entire<br>image may be darker or the gradation in the dark areas may<br>be less noticeable when camera outputs are displayed<br>without processing. Using the gamma function performs<br>correction to produce a display that is close to linear. For<br>details, see "LUT (Lookup Table) / Gamma Function"<br>(page 31). |

## Settings and operations

| Problem                                         | Cause and solution                                                                                                    |
|-------------------------------------------------|----------------------------------------------------------------------------------------------------|
| Settings cannot be saved to user memory.        | You cannot save to user memory while images are being captured by the camera. Stop image capture before performing the save operation.                                                                     |
| I want to restore the factory default settings. | To restore the factory default settings, select [Load settings] in<br>the [Settings] menu of the [WA-1000D-CL Control Tool]<br>window, select [Factory] in the dialog box that appears, and<br>click [OK]. |

# Specifications

Г

| Image sensor                  |                            | Model                                                                                                    |                                                                                                    | G10768-1024DB (Hamamatsu<br>Photonics)                                       |  |  |  |
|-------------------------------|----------------------------|----------------------------------------------------------------------------------------------------|----------------------------------------------------------------------------------------------------|------------------------------------------------------------------------------|--|--|--|
|                               |                            | Effective pixels                                                                                                    |                                                                                                    | 1024 pixels                                                                  |  |  |  |
|                               |                            | Pixel size                                                                                                    |                                                                                                    | 25.0 µm × 25.0 µm                                                            |  |  |  |
|                               |                            | Effective imaging                                                                                                    | lines                                                                                                    | 25.600 mm                                                                    |  |  |  |
| Pixel clock                   |                            | 6.67 Hz                                                                                                    |                                                                                                    |                                                                              |  |  |  |
| Camera Link                   | clock                      | 53.36 MHz                                                                                                    |                                                                                                    |                                                                              |  |  |  |
| Line rate                     |                            | Full pixel                                                                                                    | Total clock                                                                                                    | 1360 clk                                                                     |  |  |  |
|                               |                            |                                                                                                    | Line rate                                                                                                    | 25.48 µs (during Continuous / Internal<br>Trigger)                           |  |  |  |
|                               |                            |                                                                                                    | Line frequency                                                                                                    | 39.23 KHz                                                                    |  |  |  |
| Conversion e                  | fficiency                  | 280nV/e                                                                                                    | 280nV/e                                                                                                    |                                                                              |  |  |  |
| Video S/N rat                 | tio                        | 50 dB or more (w                                                                                                    | hen Gain = 0 dB)                                                                                                    |                                                                              |  |  |  |
| PRNU                          |                            | Post-correction: V                                                                                                    | Vithin ±5% (during 10                                                                                                    | 00% output)                                                                  |  |  |  |
| DSNU                          |                            | Post-correction: V                                                                                                    | Vithin ±5% (during 0%                                                                                                    | % output)                                                                    |  |  |  |
| Tap Balance                   |                            | Manual / Auto                                                                                                    |                                                                                                    |                                                                              |  |  |  |
|                               |                            | Manual                                                                                                    | Post-correction: ±                                                                                                    | Post-correction: ±1 dB                                                       |  |  |  |
|                               |                            | Auto                                                                                                    | Post-correction: V                                                                                                    | Vithin $\pm 5\%$ (during 100% output)                                        |  |  |  |
| Gain                          | Mode                       | Individual Mode /                                                                                                    | Individual Mode / Master Mode selectable                                                                                                    |                                                                              |  |  |  |
|                               | selection                  | ✤ Master Mode is                                                                                                    | s the default.                                                                                                    |                                                                              |  |  |  |
|                               |                            | Master Mode                                                                                                    | Simultaneous ch1<br>Master: x1 to x3.7<br>Ch2: x0.719 to x1                                                                                                    | /ch2 configuration in Master<br>'5 (0 dB to +11 dB)<br>.412 (-3 dB to +3 dB) |  |  |  |
|                               |                            | Individual Mode                                                                                                    | Individual ch1/ch2<br>Ch1/ch2: x1 to x3                                                                                                    | 2 configuration<br>.75 (0 dB to +11 dB)                                      |  |  |  |
|                               | Auto<br>Channel<br>Balance | Adjust gain so tha<br>Range: x0.501 to                                                                                                    | at ch2 level matches t<br>x1.995 (-6 dB to +6 c                                                                                                    | that of ch1.<br>dB)                                                          |  |  |  |
| Black level<br>(user settings | 5)                         | Manual<br>Ch1/ch2: -256 to 255 LSB (during 12-bit)<br>Default setting: Output black level at 0                                                                                                    |                                                                                                    |                                                                              |  |  |  |
| Image output                  |                            | Digital video outp<br>Switchable be<br>Dual-base: 8-t<br>2-ch: 8-bit × 2<br>Camera Configura<br>Dual Base: Ba<br>2-ch 8-bit: Bas<br>2-ch 10-/12-bi<br>used)<br>Cefault: Dual-b                                                                                                    | <ul> <li>Digital video output (Camera Link)</li> <li>Switchable between dual-base and 2-ch.</li> <li>Dual-base: 8-bit × 2, 10-bit × 2, 12-bit × 2</li> <li>2-ch: 8-bit × 2-ch, 10-bit × 2-ch, 12-bit × 2-ch</li> <li>Camera Configuration</li> <li>Dual Base: Base Configuration</li> <li>2-ch 8-bit: Base Configuration (R and G of 24-bit RGB are used)</li> <li>2-ch 10-/12-bit: Medium Configuration (R and B of 30- (36-) bit RGB are used)</li> <li>❖ Default: Dual-base 8-bit × 2</li> </ul> |                                                                              |  |  |  |
| Vorichia                      | rata                       | A pre-emphasis function exists, extending the transmission distance.                                                                                                    |                                                                                                    |                                                                              |  |  |  |
| Variable line rate            |                            | <ul> <li>Supported (for Exposure mode OFF mode ) Internal trigger mode of Shutter select mode / internal trigger mode)</li> <li>Variable range: 500 Hz to 39.235 kHz (25.4875 us to 2 ms)</li> <li>Variable unit: 149.9 ns</li> <li>The black level may vary with longer line rates, due to the increase in dark currents.</li> </ul> |                                                                                                    |                                                                              |  |  |  |
| Electronic shutter            |                            | Supported (during<br>Variable range: 20<br>Variable unit: 149                                                                                                    | Supported (during shutter select mode)<br>Variable range: 20.38 µs <sup>-1</sup> (1L) to 1.995 ms<br>Variable unit: 149.9 ns                                                                                                    |                                                                              |  |  |  |
| Test pattern                  |                            | Available<br>1: Gray 1<br>2: Gray 2<br>3: White (890LSB)                                                                                                    |                                                                                                    |                                                                              |  |  |  |
| Synchronizati                 | ion                        | Internal                                                                                                    |                                                                                                    |                                                                              |  |  |  |

| Image processing                               | <ol> <li>Pixel sensitivity correction: Pixel correction (DSNU, PRNU)</li> <li>Defective pixel correction: Up to 16 pix</li> <li>Shading correction: ON/OFF switchable<br/>SWIR ch1: Flat Field correction possible.<br/>SWIR ch2: Flat Field correction, correction matching SWIR ch1 selectable.</li> <li>LUT/Gamma function: 1.00 (OFF) / 0.45 / User (LUT) selectable<br/>When set to User, table data can be applied from externally.<br/>Table data can be configured individually.</li> <li>Lens aberration correction ±3 pix</li> <li>Noise reduction: Individual ON/OFF switching possible for Sensor 1 and<br/>Sensor2.</li> </ol> |                                                                                                    |  |  |
|------------------------------------------------|----------------------------------------------------------------------------------------------------|----------------------------------------------------------------------------------------------------|--|--|
| Operation mode                                 | <ul> <li>Exposure Mode</li> <li>Shutter select mode</li> <li>PWC (External tr</li> </ul>                                                                                                    | OFF mode (Internal/External trigger)<br>ode (Internal/External trigger)<br>igger)                            |  |  |
| Trigger inputs                                 | 12-pin: 3.5 ± 1.5 V (p-p) TTL input<br>Camera Link: LVDS (CC1)<br>Positive / negative logic switchable.<br>Minimum trigger width: EPS 500 ns or more / PWC 61.8 μs or more                                                                                                    |                                                                                                    |  |  |
| Synchronous output (when the terminal is open) | Camera Link                                                                                                    | <ul> <li>LVAL (Camera Link Tx24)</li> <li>DVAL (Camera Link Tx25)</li> <li>EEN (Camera Link Tx26)</li> </ul> |  |  |
|                                                | 12-pin                                                                                                    | • XEEN (negative logic) 4.0 Vp-p (when there is no termination)                                              |  |  |
| Communication interface                        | EIA-644: Camera Link CC1<br>RS-232C: 12-pin<br>Communication rate: 9600 bps                                                                                                    |                                                                                                    |  |  |
|                                                | <ul> <li>Switchable via the real parter bit switch.</li> <li>EIA-644 and RS-232C cannot be used simultaneously.</li> </ul>                                                                                                    |                                                                                                    |  |  |
| Field update                                   | Supported                                                                                                    |                                                                                                    |  |  |
| Power supply voltage                           | DC input range: +12 V to 24 V ±10%<br>820 mA ±10% (current consumption at DC +12 V supply)<br>Conditions: For 12 V input (Internal Trigger / Line Rate = 600 µs / Gain 0 dB /<br>light shield / ambient temperature 25°C)                                                                                                    |                                                                                                    |  |  |
| Lens mount                                     | WA-1000D-CL-M52                                                                                                    | 2: M52-mount standard                                                                                        |  |  |
|                                                | ✤ Lens mount prot                                                                                                    | trusion length of 13 mm or less is supported.                                                                |  |  |
| Flange back                                    | M52-mount: 46.5 m                                                                                                    | nm (in air), tolerance: ±0.1 mm                                                                              |  |  |
| Optical axis accuracy                          | Center ±0.1 mm (N                                                                                                    | ſax)                                                                                                    |  |  |
| Bonding accuracy                               | Within ±0.5 pixels                                                                                                    | (center)                                                                                                    |  |  |
|                                                | <ul> <li>Above accuracy</li> </ul>                                                                                                    | / based on factory testing.                                                                                  |  |  |
| Operating temperature / humidity               | -5°C to +45°C / 20                                                                                                    | % to 80% (non-condensing)                                                                                    |  |  |
| Storage temperature / humidity                 | -25°C to +60°C / 20% to 80% (non-condensing)                                                                                                    |                                                                                                    |  |  |
| Vibration resistance                           | 3G (20 Hz to 200 H                                                                                                    | Iz XYZ directions)                                                                                           |  |  |
| Impact resistance                              | 50G                                                                                                    |                                                                                                    |  |  |
| Standard compliance <sup>*2</sup>              | CE (EN61000-6-2, EN61000-6-3)<br>RoHS/WEEE<br>IEC/EN61000-4-3<br>FCC Part15 Class B<br>IEC61000-4-2 Level 4 (contact discharge = 8 kV, air discharge = 15 kV)                                                                                                    |                                                                                                    |  |  |
| Dimensions                                     | $90 \times 90 \times 117$ mm (WHD) (excluding mount and protrusions)                                                                                                    |                                                                                                    |  |  |
| Weight                                         | 910 g                                                                                                    |                                                                                                    |  |  |

| Connectors / LEDs | Camera Link    | <ul> <li>Model: 10226-1A10PL × 2</li> <li>Function: video output / communication / external trigger / EEN</li> <li>Positive polarity for EEN (polarity switching not possible)</li> </ul>          |
|-------------------|----------------|----------------------------------------------------------------------------------------------------|
|                   | 12-pin         | <ul> <li>Model: HR10A-10R-12PB (71)</li> <li>Function: power supply input / communication / external trigger / EEN</li> <li>Negative polarity for EEN (polarity switching not possible)</li> </ul> |
|                   | Rear panel LED | Model: SPR-39MVWF<br>Function: operation display / trigger input display                                                                                                    |

✤ In this document, the "X" in the XEEN represents the negative polarity.

<sup>\*1</sup> Maximum accumulation time during minimum line period (25.48 µs) operation.

\*2 Compliance with these standards is guaranteed when using the connectors and cable assemblies specified by JAI. For details, see "Compatible connectors / cable assembly" (page 9) and "Compatible connectors" (page 8).

We do not recommend using extension cables.

#### Package contents

Camera body (1) Sensor protection cap (1) Dear Customer (sheet) (1)

Design and specifications are subject to change without notice.

# Block Diagram

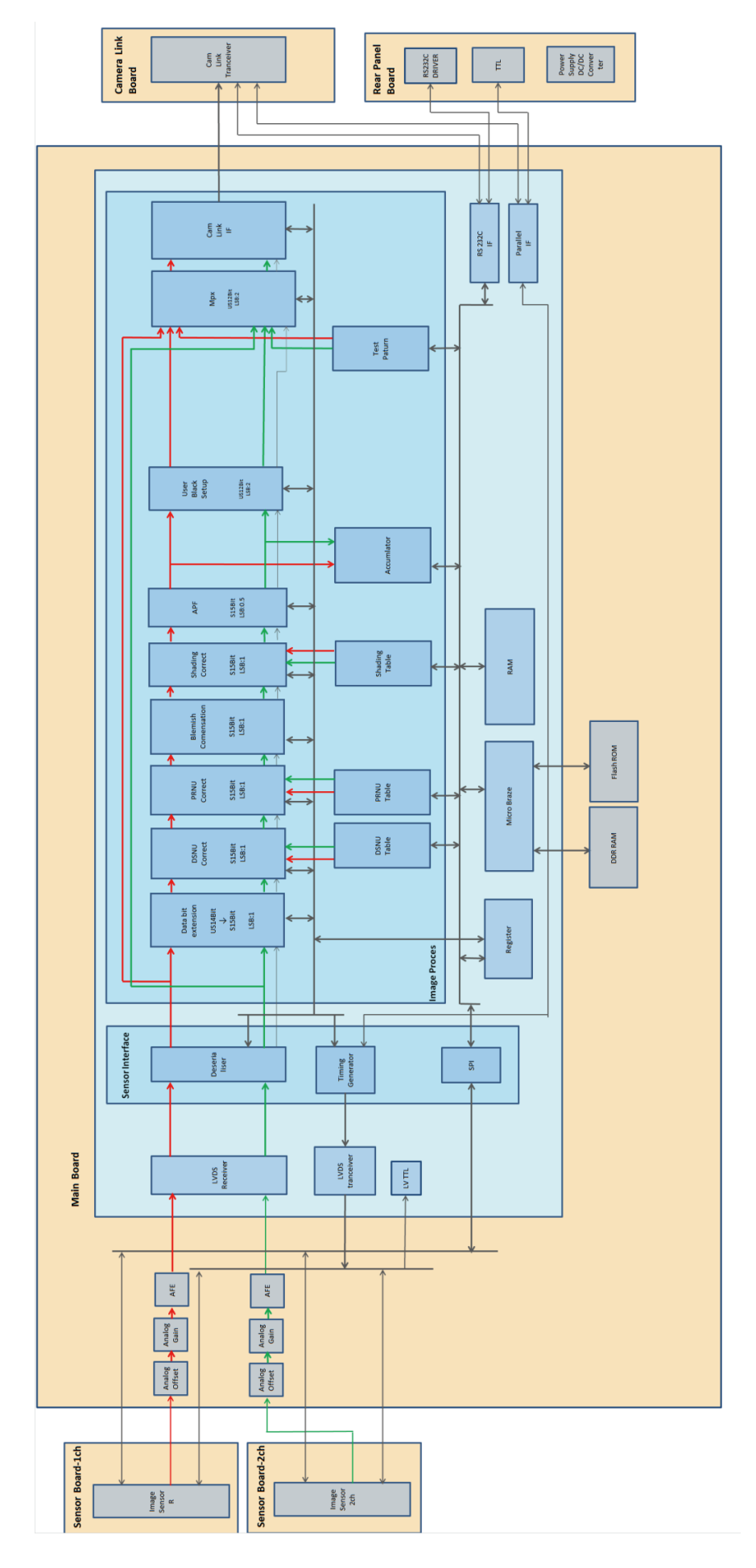

# Spectral Response

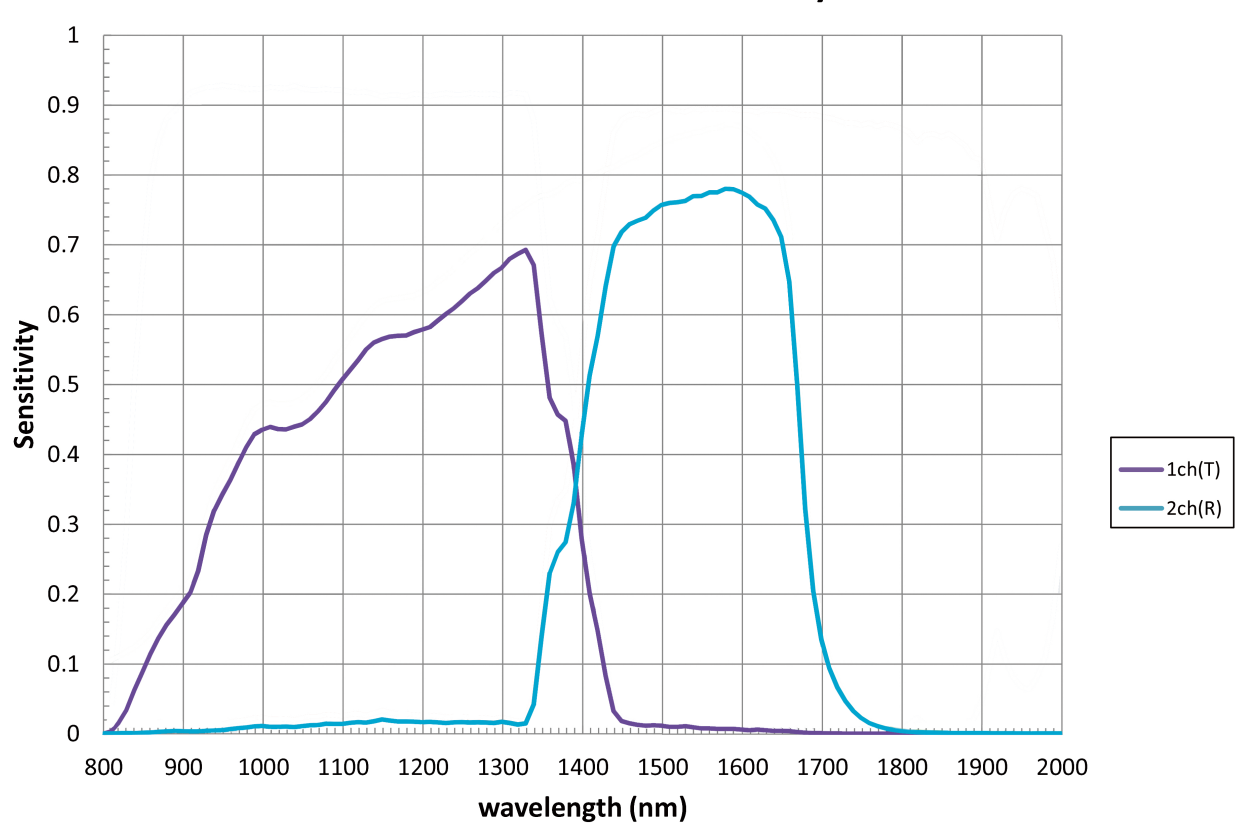

## InGaAs CAMERA Sensitivity

# Dimensions

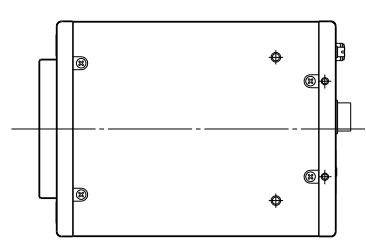

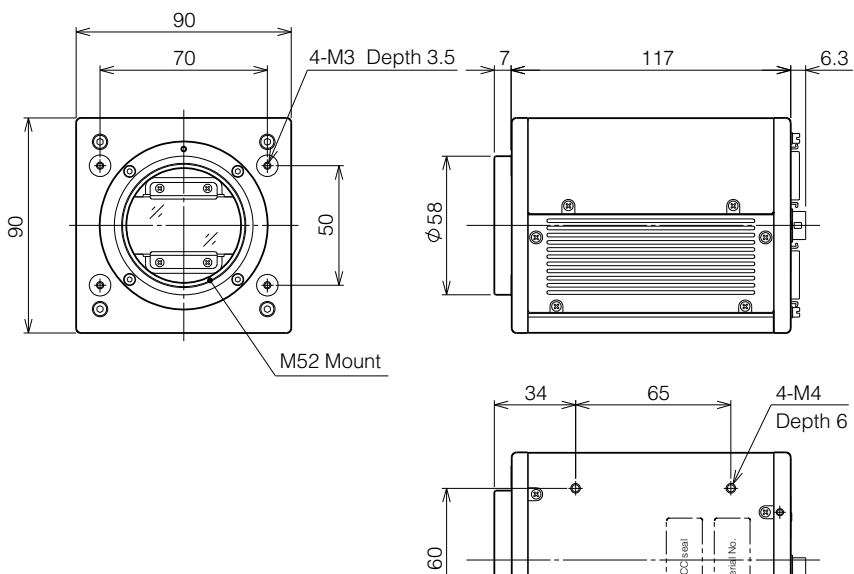

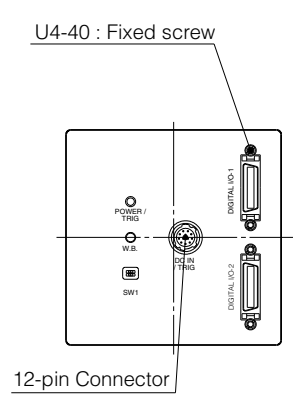

Dimensional tolerance: ±0.3 mm Unit: mm

#### Trademarks

- Microsoft and Windows are trademarks or registered trademarks of Microsoft Corporation in the United States and other countries.
- Intel and Intel Core are trademarks of Intel Corporation in the United States and other countries.
- Other system and product names described in this document are trademarks or registered trademarks of their respective owners. The <sup>™</sup> and <sup>®</sup> symbols are not used in this document.

# Index

#### Numerics 12-pin 8

A AC adapter 14

## В

Black level correction 33

## С

Camera link bit assignments 22 Channel 2 9 Channel balancing 33 C-mount 14 Communication 40 Connector 1 8 Control Tool 37

## D

DC IN 8 DC IN / trigger IN connector 8 Defective pixel correction 29 Digital I/O 15 Dimensions 42 DIP switch 9 DSNU correction 29

## Е

EEN 34 Electronic shutter 34 Exposure 8 Exposure enable 34 Exposure mode 7, 14, 16, 18, 31 External triggers 16

## F

Factory default values 30

## G

Gamma 15

## Н

High-dynamic range 41 Horizontal timing 24

## I

Installation 11

## J

JAI Control Tool 11 JAI SDK 11

## L

LED 10 Lens mount 7 LUT 31

## Ν

Network card 11

## 0

Output format 41

## Ρ

Parts identification 7 POWER/TRIG LED 9 PRNU correction 29

## R

Recommended paper 15 Regional scanning function 14 RS-232C command control 36

## S

Settings list 47 Shading correction 32 [Sony MPR-505] icon 13 Specifications 32 Spectral response 10

## Т

Test pattern function 35 Trigger control 24 Trigger IN 18 Troubleshooting 37

## V

Variable line rate 33 Video output connectors 8 Video process bypass mode 8